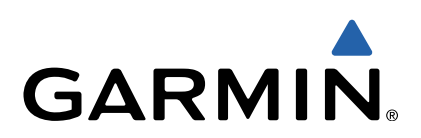

# quatix<sup>™</sup> Benutzerhandbuch

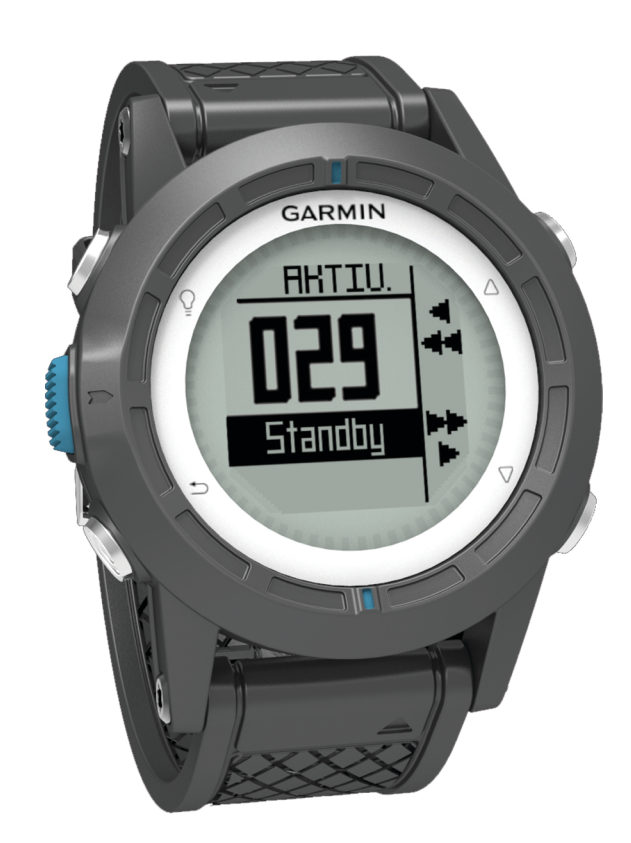

Alle Rechte vorbehalten. Gemäß Urheberrechten darf dieses Handbuch ohne die schriftliche Genehmigung von Garmin weder ganz noch teilweise kopiert werden. Garmin behält sich das Recht vor, Änderungen und Verbesserungen an seinen Produkten vorzunehmen und den Inhalt dieses Handbuchs zu ändern, ohne Personen oder Organisationen über solche Änderungen oder Verbesserungen informieren zu müssen. Unter www.garmin.com finden Sie aktuelle Updates sowie zusätzliche Informationen zur Verwendung dieses Produkts.

Garmin<sup>®</sup>, das Garmin Logo, BlueChart<sup>®</sup> und TracBack<sup>®</sup> sind Marken von Garmin Ltd. oder deren Tochtergesellschaften und sind in den USA und anderen Ländern eingetragen. ANT+™, GHC™, GNT™, HomePort™, quatix™ und tempe™ sind Marken von Garmin Ltd. oder deren Tochtergesellschaften. Diese Marken dürfen nur mit ausdrücklicher Genehmigung von Garmin verwendet werden.

Die Wortmarke Bluetooth<sup>®</sup> und die Logos sind Eigentum von Bluetooth SIG, Inc. und werden von Garmin ausschließlich unter Lizenz verwendet. Mac<sup>®</sup> ist eine eingetragene Marke von Apple Computer, Inc. Windows<sup>®</sup> ist in den USA und anderen Ländern eine eingetragene Marke der Microsoft Corporation. NMEA 2000<sup>®</sup> und das NMEA 2000-Logo sind Marken der National Marine Electronics Association. Weitere Marken und Markennamen sind Eigentum ihrer jeweiligen Inhaber.

### Inhaltsverzeichnis

| Erste Schritte1                                           |
|-----------------------------------------------------------|
| Tasten 1                                                  |
| Aufladen des Geräts 1                                     |
| Profile                                                   |
| Ändern von Profilen1                                      |
| Erstellen von benutzerdefinierten Profilen 1              |
| Löschen von Profilen1                                     |
| Sensoren und GPS-Daten 2                                  |
| Anzeigen der Datenseiten                                  |
| Aktivieren eines Sensormodus                              |
| Kompass2                                                  |
| Höhenmesser und Barometer                                 |
| Ändern des Profiltyps2                                    |
| Kalibrieren des barometrischen Höhenmessers               |
| Erfassen von Satelliten                                   |
| Anhalten des GPS                                          |
| Nevinetien                                                |
| Navigation                                                |
| ivavigieren zu einem ∠iel                                 |
| Beenden der Navigation                                    |
| vvegpunkte                                                |
| Erstellen von Wegpunkten                                  |
| Suchen von Wegpunkten nach Name                           |
| Navigieren zu einem Wegpunkt 3                            |
| Bearbeiten von Wegpunkten                                 |
| Erhöhen der Genauigkeit einer Wegpunktposition            |
| Projizieren von Wegpunkten 4                              |
| Löschen von Wegpunkten4                                   |
| Löschen aller Wegpunkte4                                  |
| Routen 4                                                  |
| Erstellen von Routen 4                                    |
| Bearbeiten des Namens einer Route 4                       |
| Bearbeiten von Routen 4                                   |
| Anzeigen von Routen auf der Karte 4                       |
| Löschen von Routen4                                       |
| Umkehren von Routen4                                      |
| Tracks                                                    |
| Erfassen von Satellitensionalen und Aufzeichnen von       |
| Tracks 4                                                  |
| Speichern des aktuellen Tracks 4                          |
| Anzeigen von Details zum Track 5                          |
| Löschen des aktuellen Tracks                              |
| Löschen von Tracks                                        |
| Senden von Daten an HomePort™ 5                           |
| Drahtlesse Senden und Empfangen von Daten                 |
| Karto 5                                                   |
| Ndile                                                     |
| Durchsuchen der Karte                                     |
| Navigieren mit TracBack®                                  |
| Markieren einer Mann-uber-Bord-Position und Navigieren zu |
| dieser Position                                           |
| Anwendungen5                                              |
| Segelrennen                                               |
| Einrichten der Wettkampfstoppuhr5                         |
| Segelrennen mit der Wettkampfstoppuhr6                    |
| Einrichten der Startlinie                                 |
| Verwenden der Startlinie bei Segelrennen                  |
| Wendeassistent                                            |
| Anluven                                                   |
| Abfallen                                                  |
| Konfigurieren der Einstellungen für den                   |
| Wendeassistenten 7                                        |
| Kalibrieren des Wendeassistenten 7                        |
| Manuelles Kalibrieren des Wendessistenten 7               |
| Anzeigen von Gezeiteninformationen                        |
|                                                           |

| Koppeln mit einem Autopiloten                       | 8          |
|-----------------------------------------------------|------------|
| Verwenden des Autopiloten                           | 8          |
| Unr                                                 | 9          |
| Einstellen des Alarms                               | 9          |
| Starten des Countdown-Timers                        | 9          |
| Verwenden der Stoppunr                              | 9          |
| Hinzulugen einer benutzerdefinierten Zeitzenen.     | 9          |
| Alarma                                              | 9          |
|                                                     | 9          |
| Einnchien von Annaherungsalarmen                    | 9          |
| Navigieren mit der Funktion "Pellen und los         | 9          |
| Appeigen der Almensche                              | 9          |
| Anzeigen ven Setelliteninfermetienen                | 10         |
| Simuliaran yan Dagitianan                           | 10         |
| Simuleren von Positionen                            | 10         |
| ANT+™ Sensoren                                      | . 10       |
| Koppeln von ANT+ Sensoren                           | 10         |
| Tipps zum Koppeln von ANT+ Zubehör mit dem Garmin   |            |
| Gerät                                               | 10         |
| Streaming von NMEA 2000 Daten                       | 10         |
| Verwenden der automatischen Mann-über-Bord-Funktion | 10         |
| tempe                                               | 11         |
| Anlegen des Herzfrequenzsensors                     | 11         |
| Anpassen des Geräts                                 | . 11       |
| Übersicht über die Einstellungen                    | 11         |
| Systemeinstellungen                                 | 11         |
| Anpassen der Datenseiten                            | 11         |
| Kompasseinstellungen                                | 12         |
| Einrichten der Nordreferenz                         | 12         |
| Höhenmessereinstellungen                            | 12         |
| Einrichten der Töne des Geräts                      | 12         |
| Anzeigeeinstellungen                                | 12         |
| Karteneinstellungen                                 | 12         |
| Frackeinstellungen                                  | 12         |
| Zeiteinstellungen                                   | 12         |
| Einrichten der Maßeinheiten                         | 12         |
| Positionsformateinstellungen                        | 13         |
| Anpassen des Hauptmenüs                             | 13         |
| Geräteinformationen                                 | 13         |
| Anzeigen von Geräteinformationen                    | . 13       |
| Anzeigen von Geratennonnationen                     | . 13       |
| Pflene des Geräts                                   | . 13       |
| Reinigen des Geräts                                 | . 13<br>12 |
| Technische Daten                                    | נו<br>12   |
| Informationen zum Akku                              | . 13       |
| Datenverwaltung                                     | 13         |
| Dateiformate                                        | 13         |
| Löschen von Dateien                                 | 13         |
| Euschen von Dateien                                 | . 13       |
| Datenfelder                                         | 13         |
| NMEA 2000 Datenfelder                               | 14         |
| NNILA 2000 Datemeider                               | 15         |
| Eehlerbehehung                                      | 16         |
| Sperren der Tasten                                  | 16         |
| Zurücksetzen des Geräts                             | 10         |
| Zurücksetzen des Geräts auf Werkseinstellungen      | 10         |
| Löschen aller Sensornröfildaten                     | 17         |
|                                                     | 17         |
| Annang                                              | 17         |
| Registrieren des Geräts                             | 17         |
| Weitere Informationsquellen                         | 17         |
| Software-Lizenzvereinbarung                         | 17         |
| Index                                               | 18         |
|                                                     | _          |

### **Erste Schritte**

Führen Sie bei der ersten Verwendung des Geräts folgende Aufgaben aus, um das Gerät einzurichten und die grundlegenden Funktionen kennenzulernen.

- 1 Laden Sie das Gerät auf (Seite 1).
- Informieren Sie sich über Profile und Sensordaten (Seite 2).
- Suchen Sie nach Satelliten, und zeichnen Sie den Track auf (Seite 2).
- **4** Markieren Sie einen Wegpunkt, und navigieren Sie dorthin (Seite 3).
- 5 Informieren Sie sich über Anwendungen (Seite 5).
- 6 Führen Sie ein Datenstreaming vom NMEA 2000<sup>®</sup> Netzwerk aus (Seite 10).
- 7 Registrieren Sie das Gerät (Seite 17).

### Tasten

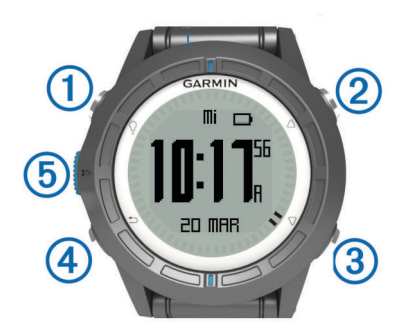

| 1 | Ŷ                  | Wählen Sie die Taste, um die Beleuchtung ein- oder<br>auszuschalten. Halten Sie die Taste gedrückt, um das<br>Gerät ein- und auszuschalten.                                                                                           |
|---|--------------------|----------------------------------------------------------------------------------------------------|
| 2 | $\triangle$        | Wählen Sie die Taste, um durch Datenseiten, Optionen<br>und Einstellungen zu blättern.                                                                                                    |
| 3 | $\bigtriangledown$ | Wählen Sie die Taste, um durch Datenseiten, Optionen<br>und Einstellungen zu blättern.                                                                                                    |
| 4 | ♪                  | Wählen Sie die Taste, um zum vorherigen Bildschirm<br>zurückzukehren. Halten Sie die Taste gedrückt, um die<br>Statusseite anzuzeigen.                                                                                                |
| 5 | Blaue<br>Taste     | Wählen Sie die Taste, um das Menü für den aktuellen<br>Bildschirm zu öffnen. Wählen Sie die Taste, um eine<br>Option auszuwählen und eine Meldung zu bestätigen.<br>Halten Sie die Taste gedrückt, um einen Wegpunkt zu<br>markieren. |

### Aufladen des Geräts

#### HINWEIS

Zum Schutz vor Korrosion sollten Sie die Kontakte und den umliegenden Bereich vor dem Aufladen oder dem Anschließen an einen Computer sorgfältig abtrocknen.

Die Stromversorgung des Geräts erfolgt über einen integrierten Lithium-Ionen-Akku, der über eine Steckdose oder einen USB-Anschluss am Computer aufgeladen werden kann.

- 1 Schließen Sie den USB-Stecker des Kabels an das Netzteil oder einen USB-Anschluss am Computer an.
- 2 Schließen Sie das Netzteil an eine Steckdose an.
- **3** Richten Sie die linke Seite der Ladehalterung ① auf die Einkerbung auf der linken Seite des Geräts aus.

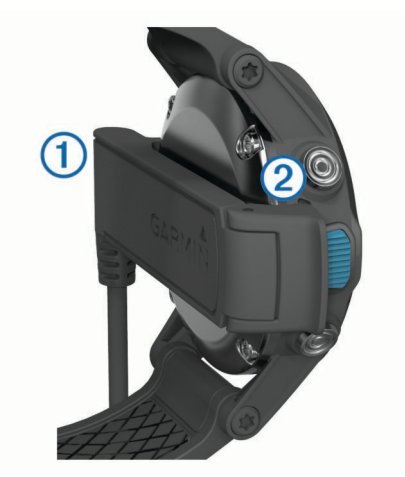

- Richten Sie die klappbare Seite des Ladegeräts ② auf die Kontakte an der Rückseite des Geräts aus.
   Wenn Sie das Gerät an eine Stromquelle anschließen, schaltet sich das Gerät ein.
- 5 Laden Sie das Gerät vollständig auf.

### **Profile**

Profile enthalten eine Reihe von Einstellungen, mit denen das Gerät entsprechend Ihrer Verwendung optimiert wird. Beispielsweise werden bei der Verwendung des Geräts beim Segeln andere Einstellungen und Ansichten verwendet als bei der Verwendung mit Motorbooten.

Wenn Sie ein Profil nutzen und Einstellungen ändern, z. B. Datenfelder oder Maßeinheiten, werden die Änderungen automatisch als Teil des Profils gespeichert.

### Ändern von Profilen

Wenn Sie zu einer anderen Aktivität wechseln, können Sie die Einstellungen des Geräts schnell an die Aktivität anpassen, indem Sie das Profil ändern.

- 1 Drücken Sie die blaue Taste.
- 2 Wählen Sie Profile.
- 3 Wählen Sie ein Profil.

Das ausgewählte Profil wird zum aktiven Profil. Vorgenommene Änderungen werden im aktiven Profil gespeichert.

### Erstellen von benutzerdefinierten Profilen

Sie können Ihre Einstellungen und Datenfelder für eine bestimmte Aktivität oder Reise anpassen.

- 1 Drücken Sie die blaue Taste.
- 2 Wählen Sie Einstellungen > Profile.
- 3 Wählen Sie eine Option:
  - Wählen Sie ein Profil.
  - Wählen Sie **Neu erstellen**, und wählen Sie das neue Profil aus.

Das ausgewählte Profil wird zum aktiven Profil. Das vorherige Profil wurde gespeichert.

- 4 Wählen Sie bei Bedarf die Option **Bearbeiten**, und bearbeiten Sie den Namen des Profils.
- 5 Passen Sie die Einstellungen (Seite 11) und Datenfelder für das aktive Profil an. Vorgenommene Änderungen werden im aktiven Profil gespeichert.

#### Löschen von Profilen

- 1 Drücken Sie die blaue Taste.
- 2 Wählen Sie Einstellungen > Profile.
- **3** Wählen Sie ein Profil.

### Sensoren und GPS-Daten

### Anzeigen der Datenseiten

Anpassbare Datenseiten ermöglichen einen schnellen Zugriff auf Echtzeitdaten für den Kompass-, Barometer- und Temperatursensor. Wenn Sie mit dem Tracking oder der Navigation beginnen, werden zusätzliche Datenseiten angezeigt.

Auf Datenseiten können auch Daten angezeigt werden, die per Streaming von Ihrem NMEA 2000 Netzwerk über ein Garmin<sup>®</sup> GNT™ übertragen wurden.

Wählen Sie auf der Seite für die Uhrzeit die Option  $\triangle$  bzw.  $\bigtriangledown$ , um die Datenseiten zu durchblättern.

HINWEIS: Sensordaten werden nicht auf dem Gerät aufgezeichnet.

#### Datenseitendurchläufe

Standardmäßig werden bei allen Datenseitendurchläufen die Seiten für Zeit, Kompass, Barometer und Temperatur angezeigt. Die Anordnung und Darstellung anderer Datenseiten ist von folgenden Bedingungen abhängig:

- Dem aktiven Profil.
- Der Tatsache, ob Sie ein Tracking durchführen, navigieren oder nur Sensordaten anzeigen.
- Der Tatsache, ob Sie ein Streaming von NMEA 2000 Daten über ein Garmin GNT ausführen.

Die Datenfelder der einzelnen Seiten können angepasst werden. Einige Datenfelder sind nur beim Streaming von NMEA 2000 Daten verfügbar (Seite 15).

### Aktivieren eines Sensormodus

Standardmäßig ist der Sensormodus auf Bei Bedarf eingestellt. Sie erhalten so schnell Zugriff auf Kompass-, Höhenmesser-, Barometer- oder Temperaturdaten. Sie können für das Gerät auch den Modus Immer ein aktivieren, um fortwährend Sensordaten anzuzeigen.

- 1 Drücken Sie die blaue Taste.
- 2 Wählen Sie Einstellungen > Sensoren > Modus > Immer ein.

#### Kompass

Das Gerät verfügt über einen 3-Achsen-Kompass mit Funktion zur automatischen Kalibrierung.

Kompassnavigation (Seite 3)

Kompasseinstellungen (Seite 12)

#### Kalibrieren des Kompasses

#### HINWEIS

Kalibrieren Sie den elektronischen Kompass im Freien. Erhöhen Sie die Steuerkursgenauigkeit, indem Sie sich nicht in der Nähe von Gegenständen aufhalten, die Magnetfelder beeinflussen, z. B. Autos, Gebäude oder überirdische Stromleitungen.

Das Gerät wurde werkseitig kalibriert und verwendet standardmäßig die automatische Kalibrierung. Falls das Kompassverhalten uneinheitlich ist, z. B. wenn Sie weite Strecken zurückgelegt haben oder starke

Temperaturschwankungen aufgetreten sind, können Sie den Kompass manuell kalibrieren.

- 1 Drücken Sie die blaue Taste.
- 2 Wählen Sie Einstellungen > Sensoren > Kompass > Kalibrierung > Start.
- 3 Folgen Sie den Anweisungen auf dem Bildschirm.

### Höhenmesser und Barometer

Das Gerät verfügt über einen internen Höhenmesser und ein internes Barometer.

- Sensordaten im Modus Bei Bedarf (Seite 2)
- Sensordaten im Modus Immer ein (Seite 2)
- Höhenmessereinstellungen (Seite 12)

#### Ändern des Profiltyps

Sie können ändern, wie Barometer- und Höhendaten vom Gerät aufgezeichnet werden.

- 1 Drücken Sie die blaue Taste.
- 2 Wählen Sie Einstellungen > Sensoren > Höhenmesser.
- 3 Wählen Sie Barometerprofil oder Höhenprofil.
- 4 Wählen Sie eine Option.

#### Kalibrieren des barometrischen Höhenmessers

Das Gerät wurde werkseitig kalibriert und verwendet standardmäßig die automatische Kalibrierung. Sie können den barometrischen Höhenmesser manuell kalibrieren, wenn Sie die genaue Höhe oder den genauen barometrischen Druck kennen.

- **1** Drücken Sie die blaue Taste.
- 2 Wählen Sie Einstellungen > Sensoren > Höhenmesser > Kalibrierung.
- 3 Folgen Sie den Anweisungen auf dem Bildschirm.

### **Erfassen von Satelliten**

Bevor Sie die GPS-Navigationsfunktionen verwenden können, um beispielsweise Tracks aufzuzeichnen, müssen Sie Satellitensignale erfassen.

Das Gerät benötigt möglicherweise eine unbehinderte Sicht zum Himmel, um Satellitensignale zu erfassen. Uhrzeit und Datum werden automatisch basierend auf der GPS-Position eingerichtet. Informationen zum Anpassen der Zeiteinstellungen finden Sie auf Seite 9.

## Weitere Informationen zu GPS finden Sie unter www.garmin.com/aboutGPS.

- 1 Drücken Sie die blaue Taste.
- 2 Wählen Sie GPS starten.
- 3 Warten Sie, während das Gerät Satelliten erfasst.

#### Anhalten des GPS

- 1 Drücken Sie die blaue Taste.
- 2 Wählen Sie GPS stoppen.

### Navigation

Sie können zu Routen, Tracks, Wegpunkten, Geocaches oder auf dem Gerät gespeicherten Positionen bzw. unter Verwendung der Karte oder des Kompasses zum Ziel navigieren.

### Navigieren zu einem Ziel

Sie können unter Verwendung des Kompasses oder der Karte (Seite 5) zu einem Ziel navigieren.

- 1 Drücken Sie die blaue Taste.
- 2 Wählen Sie GPS starten.
- 3 Warten Sie, während das Gerät Satelliten erfasst.
- **4** Drücken Sie die blaue Taste.
- 5 Wählen Sie eine Option:
  - Wählen Sie Wegpunkte.
  - Wählen Sie Tracks.
  - Wählen Sie die Option Routen.
  - Wählen Sie GPS-Extras > Koordinaten.

- Wählen Sie GPS-Extras > POIs.
- 6 Wählen Sie ein Ziel aus.
- 7 Wählen Sie Los.

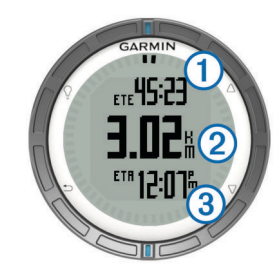

Das Gerät zeigt die Zeit zum Ziel ①, die Distanz zum Ziel ② und die voraussichtliche Ankunftszeit ③ an.

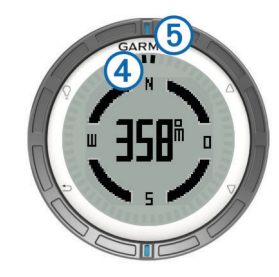

Die zwei Zeigermarkierungen ④ dienen als Peilungszeiger. Die obere blaue Markierung ⑤ zeigt in die Richtung, in die Sie sich bewegen.

- **9** Richten Sie die Zeigermarkierungen auf die obere blaue Markierung aus.
- **10** Fahren Sie weiter in diese Richtung, bis Sie am Ziel ankommen.

### Beenden der Navigation

- 1 Drücken Sie die blaue Taste.
- 2 Wählen Sie Navigation stoppen.

### Wegpunkte

Wegpunkte sind Positionen, die Sie auf dem Gerät aufzeichnen und speichern.

### Erstellen von Wegpunkten

Sie können die aktuelle Position als Wegpunkt speichern.

- 1 Halten Sie die blaue Taste gedrückt.
- 2 Wählen Sie eine Option:
  - Wenn Sie den Wegpunkt ohne Änderungen speichern möchten, wählen Sie **Speichern**.
  - Wenn Sie Änderungen am Wegpunkt vornehmen möchten, wählen Sie Bearbeiten, nehmen Sie die Änderungen am Wegpunkt vor, und wählen Sie Speichern.

### Suchen von Wegpunkten nach Name

- 1 Drücken Sie die blaue Taste.
- 2 Wählen Sie Wegpunkte > Buchstabieren.
- 3 Geben Sie mithilfe der blauen Taste sowie der Tasten ∆ und ⊽ Zeichen ein.
- 4 Wählen Sie am Ende die Option \_ > Fertig.

### Navigieren zu einem Wegpunkt

- 1 Drücken Sie die blaue Taste.
- 2 Wählen Sie GPS starten.
- **3** Warten Sie, während das Gerät Satelliten erfasst.
- 4 Drücken Sie die blaue Taste.

- 5 Wählen Sie **Wegpunkte**, und wählen Sie in der Liste einen Wegpunkt aus.
- 6 Wählen Sie Los.

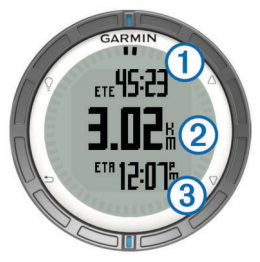

Das Gerät zeigt die Zeit zum Ziel ①, die Distanz zum Ziel ② und die voraussichtliche Ankunftszeit ③ an.

7 Wählen Sie  $\bigtriangledown$ , um die Kompassseite anzuzeigen.

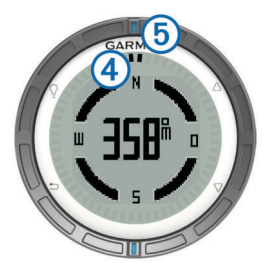

Die zwei Zeigermarkierungen ④ dienen als Peilungszeiger. Die obere blaue Markierung ⑤ zeigt in die Richtung, in die Sie sich bewegen.

- 8 Richten Sie die Zeigermarkierungen auf die obere blaue Markierung aus.
- **9** Fahren Sie weiter in diese Richtung, bis Sie am Ziel ankommen.

### Bearbeiten von Wegpunkten

Bevor Sie einen Wegpunkt bearbeiten können, müssen Sie diesen erstellen.

- 1 Drücken Sie die blaue Taste.
- 2 Wählen Sie Wegpunkte.
- 3 Wählen Sie einen Wegpunkt.
- 4 Wählen Sie Bearbeiten.
- 5 Wählen Sie ein Element aus, das Sie bearbeiten möchten, z. B. den Namen.
- 6 Geben Sie mithilfe der blauen Taste sowie der Tasten  $\triangle$  und  $\bigtriangledown$  Zeichen ein.
- 7 Wählen Sie am Ende die Option \_ > Fertig.

### Erhöhen der Genauigkeit einer Wegpunktposition

Sie können eine Wegpunktposition genauer festlegen, um die Genauigkeit zu erhöhen. Bei der Mittelung wird vom Gerät anhand mehrerer Werte an derselben Position ein Mittelwert berechnet, um eine bessere Genauigkeit zu erreichen.

- 1 Drücken Sie die blaue Taste.
- 2 Wählen Sie Wegpunkte.
- 3 Wählen Sie einen Wegpunkt.
- 4 Wählen Sie Durchschnitt.
- 5 Gehen Sie zur Wegpunktposition.
- 6 Wählen Sie Start.
- 7 Folgen Sie den Anweisungen auf dem Bildschirm.
- 8 Wenn die Genauigkeit 100 % beträgt, wählen Sie Speichern.

Sie erzielen die besten Ergebnisse, wenn Sie für den Wegpunkt vier bis acht Messungen vornehmen und zwischen den Messungen mindestens 90 Minuten warten.

### Projizieren von Wegpunkten

Sie können eine neue Position erstellen, indem Sie die Distanz und Peilung von einer markierten Position auf eine neue Position projizieren.

- 1 Drücken Sie die blaue Taste.
- 2 Wählen Sie Wegpunkte.
- 3 Wählen Sie einen Wegpunkt.
- 4 Wählen Sie Projizieren.

**5** Folgen Sie den Anweisungen auf dem Bildschirm. Der projizierte Wegpunkt wird unter einem Standardnamen gespeichert.

#### Löschen von Wegpunkten

- 1 Drücken Sie die blaue Taste.
- 2 Wählen Sie Wegpunkte.
- 3 Wählen Sie einen Wegpunkt.
- 4 Wählen Sie Löschen > Ja.

#### Löschen aller Wegpunkte

- 1 Drücken Sie die blaue Taste.
- 2 Wählen Sie Einstellungen > Reset > Wegpunkte > Ja.

### Routen

Eine Route setzt sich aus einer Reihe von Wegpunkten oder Positionen zusammen, die zum Endziel führen.

#### **Erstellen von Routen**

- **1** Drücken Sie die blaue Taste.
- 2 Wählen Sie Routen > Neu erstellen.
- 3 Wählen Sie Erster Punkt.
- **4** Wählen Sie eine Kategorie aus.
- **5** Wählen Sie den ersten Punkt der Route.
- 6 Wählen Sie Nächster Punkt.
- 7 Wiederholen Sie die Schritte 4 bis 6, bis die Route vollständig ist.
- 8 Wählen Sie Fertig, um die Route zu speichern.

#### Bearbeiten des Namens einer Route

- **1** Drücken Sie die blaue Taste.
- 2 Wählen Sie die Option Routen.
- 3 Wählen Sie eine Route.
- 4 Wählen Sie Umbenennen.
- 5 Geben Sie mithilfe der blauen Taste sowie der Tasten und √ Zeichen ein.
- 6 Wählen Sie am Ende die Option \_ > Fertig.

#### Bearbeiten von Routen

- 1 Drücken Sie die blaue Taste.
- 2 Wählen Sie die Option Routen.
- 3 Wählen Sie eine Route.
- 4 Wählen Sie Bearbeiten.
- 5 Wählen Sie einen Punkt aus.
- 6 Wählen Sie eine Option:
  - Zeigen Sie den Punkt auf der Karte an, indem Sie Karte wählen.
  - Ändern Sie die Reihenfolge des Punkts in der Route, indem Sie Nach oben oder Nach unten wählen.
  - Fügen Sie einen zusätzlichen Punkt auf der Route ein, indem Sie **Einfügen** wählen.

Der zusätzliche Punkt wird vor dem Punkt eingefügt, den Sie gerade bearbeiten.

- Fügen Sie einen Punkt am Ende der Route hinzu, indem Sie **Nächster Punkt** wählen.
- Entfernen Sie den Punkt aus der Route, indem Sie Entfernen wählen.

#### Anzeigen von Routen auf der Karte

- **1** Drücken Sie die blaue Taste.
- 2 Wählen Sie die Option Routen.
- **3** Wählen Sie eine Route.
- 4 Wählen Sie Karte.

#### Löschen von Routen

- 1 Drücken Sie die blaue Taste.
- 2 Wählen Sie die Option Routen.
- 3 Wählen Sie eine Route.
- 4 Wählen Sie Löschen > Ja.

#### Umkehren von Routen

- Drücken Sie die blaue Taste.
- 2 Wählen Sie die Option Routen.
- Wählen Sie eine Route.
- 4 Wählen Sie Umkehren.

#### Tracks

Ein Track ist eine Aufzeichnung eines Weges. Die Trackaufzeichnung enthält Informationen zu Punkten des aufgezeichneten Weges, u. a. Uhrzeit, Position und Höhe für jeden Punkt.

## Erfassen von Satellitensignalen und Aufzeichnen von Tracks

Bevor Sie die GPS-Navigationsfunktionen verwenden können, um beispielsweise Tracks aufzuzeichnen, müssen Sie Satellitensignale erfassen.

Das Gerät benötigt möglicherweise eine unbehinderte Sicht zum Himmel, um Satellitensignale zu erfassen. Uhrzeit und Datum werden automatisch basierend auf der GPS-Position eingerichtet.

- 1 Drücken Sie die blaue Taste.
- 2 Wählen Sie GPS starten.
- 3 Warten Sie, während das Gerät Satelliten erfasst.
- 4 Legen Sie eine Strecke zurück, um einen Track aufzuzeichnen.

Ihre Distanz und Zeit werden angezeigt.

- **5** Wählen Sie  $\nabla$ , um die Datenseiten anzuzeigen.
- 6 Halten Sie <sup>▲</sup> gedrückt.
- 7 Wählen Sie eine Option:
  - Wählen Sie **Track anhalten**, um den Track zu unterbrechen.
  - Wählen Sie **Track speichern**, um den Track zu speichern.
  - Wählen Sie Track löschen, um den Track zu löschen, ohne ihn zu speichern.
  - Wählen Sie **GPS stoppen**, um das GPS abzuschalten, ohne den Track zu speichern.

#### Speichern des aktuellen Tracks

- 1 Drücken Sie die blaue Taste.
- 2 Wählen Sie Tracks > Aktuell.
- 3 Wählen Sie eine Option:
  - Wenn Sie den gesamten Track speichern möchten, wählen Sie Speichern.

 Wenn Sie nur einen Teil des Tracks speichern möchten, wählen Sie Teil speichern, und wählen Sie den zu speichernden Teil aus.

### Anzeigen von Details zum Track

- **1** Drücken Sie die blaue Taste.
- Wählen Sie Tracks.
- 3 Wählen Sie einen Track.
- 4 Wählen Sie Karte.

Flaggen markieren den Anfang und das Ende des Tracks.

- 5 Wählen Sie ← > Details.
- 6 Verwenden Sie △ und ▽, um Informationen zum Track anzuzeigen.

### Löschen des aktuellen Tracks

- 1 Drücken Sie die blaue Taste.
- 2 Wählen Sie Tracks > Aktuell > Löschen.

#### Löschen von Tracks

- 1 Drücken Sie die blaue Taste.
- 2 Wählen Sie Tracks.
- 3 Wählen Sie einen Track.
- 4 Wählen Sie Löschen > Ja.

### Senden von Daten an HomePort™

Bevor Sie Daten an HomePort senden können, müssen Sie HomePort erwerben und auf dem Computer installieren (www.garmin.com/homeport).

Sie können Tracks und Wegpunkte auf dem Computer anzeigen.

1 Verwenden Sie das USB-Kabel, um das Gerät mit dem Computer zu verbinden.

Das Gerät wird unter Windows^ ${\ensuremath{\mathbb R}}$  im Arbeitsplatz als Wechseldatenträger und unter  $Mac^{\ensuremath{\mathbb R}}$  als verbundenes Laufwerk angezeigt.

- 2 Starten Sie HomePort.
- 3 Folgen Sie den Anweisungen auf dem Bildschirm.

#### Drahtloses Senden und Empfangen von Daten

Damit Sie Daten drahtlos übertragen können, müssen Sie sich in einem Abstand von 3 m (10 Fuß) zu einem kompatiblen Garmin Gerät befinden.

Wenn Ihr Gerät mit einem anderen kompatiblen Gerät verbunden ist, kann es Daten senden und empfangen. Sie können Wegpunkte, Geocaches, Routen und Tracks drahtlos übertragen.

- 1 Drücken Sie die blaue Taste.
- 2 Wählen Sie Daten teilen > Zwischen Geräten.
- 3 Wählen Sie Senden oder Empfangen.
- 4 Folgen Sie den Anweisungen auf dem Bildschirm.

#### Senden von Daten an BlueChart® Mobile

Bevor Sie Daten an die Anwendung BlueChart Mobile weitergeben können, müssen Sie sie auf dem mobilen Gerät installieren (www.garmin.com/bluechartmobile).

Sie können Tracks und Wegpunkte auf dem mobilen Gerät anzeigen.

- 1 Wählen Sie auf der quatix die blaue Taste.
- 2 Wählen Sie Daten teilen > BlueChart Mobile.
- 3 Starten Sie BlueChart Mobile auf dem mobilen Gerät.
- **4** Folgen Sie den Anweisungen auf dem Bildschirm.

Weitere Informationen finden Sie in der Hilfe von BlueChart Mobile.

### Karte

▲ kennzeichnet die aktuelle Position auf der Karte. Während Sie sich fortbewegen, verschiebt sich das Symbol auf der Karte, und der zurückgelegte Weg wird als Linie dargestellt. Wegpunktnamen und Symbole werden ebenfalls auf der Karte angezeigt. Wenn Sie zu einem Ziel navigieren, wird die Route auf der Karte mit einer Linie gekennzeichnet.

- Kartennavigation (Seite 5)
- Karteneinstellungen (Seite 12)

#### Durchsuchen der Karte

- 1 Wählen Sie während der Navigation die Option ∇, um die Karte anzuzeigen.
- 2 Drücken Sie die blaue Taste.
- 3 Wählen Sie eine oder mehrere Optionen:
  - Wählen Sie **Verschieben** und dann ♀, △, ▽ und , um verschiedene Bereiche anzuzeigen.
  - Wählen Sie Zoom und dann △ und ▽, um die Ansicht der Karte zu vergrößern bzw. zu verkleinern.

### Navigieren mit TracBack®

Während der Navigation können Sie zurück zum Startpunkt des Tracks navigieren. Dies bietet sich an, wenn Sie den Weg zurück zum Dock oder zur Küste finden möchten.

- 1 Drücken Sie die blaue Taste.
- 2 Wählen Sie Tracks > Aktuell > TracBack.

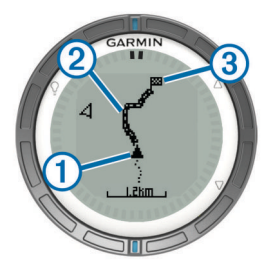

Auf der Karte werden die aktuelle Position ①, der zu verfolgende Track ② und der Endpunkt ③ angezeigt.

# Markieren einer Mann-über-Bord-Position und Navigieren zu dieser Position

Sie können eine Mann-über-Bord-Position speichern und automatisch dorthin zurück navigieren.

- Halten Sie △ gedrückt, und wählen Sie OK. Die Navigationsseite wird geöffnet.
- 2 Navigieren Sie unter Verwendung des Kompasses oder der Karte.

### Anwendungen

### Segelrennen

Mithilfe der quatix können Sie die Wahrscheinlichkeit erhöhen, dass das Boot die Startlinie bei einem Rennen genau zu Beginn des Rennens überquert Wenn Sie die Wettkampfstoppuhr mit dem offiziellen Countdown-Timer synchronisieren, gibt die quatix vor Beginn des Rennens im Minutenabstand Alarme aus. Wenn Sie die Wettkampfstoppuhr mit der virtuellen Startlinie kombinieren, misst die quatix Ihre Geschwindigkeit, Peilung und verbleibende Zeit auf dem Countdown-Timer. Anhand dieser Daten zeigt die quatix an, ob das Boot die Startlinie vor, nach oder genau zu Beginn des Rennens überqueren wird.

#### Einrichten der Wettkampfstoppuhr

1 Drücken Sie die blaue Taste.

- 2 Wählen Sie Segelrennen > Einstellungen > Timer.
- $\label{eq:states} \begin{array}{l} \mbox{\bf 3} & \mbox{Richten Sie die Zeit mithilfe der blauen Taste sowie der } \\ \mbox{Tasten} \bigtriangleup \mbox{bzw.} \bigtriangledown \mbox{bzw.} \bigtriangledown \mbox{ein.} \end{array}$

### Segelrennen mit der Wettkampfstoppuhr

Bevor Sie mit der Wettkampfstoppuhr ein Rennen starten können, müssen Sie das Segelprofil auswählen und die Wettkampfstoppuhr einrichten.

- 1 Drücken Sie die blaue Taste.
- 2 Wählen Sie Segelrennen > Wettkampf.
- 3 Wählen Sie △ bzw. ▽, um die Wettkampfstoppuhr mit dem offiziellen Wettkampf-Countdown zu synchronisieren, und wählen Sie die blaue Taste, um den Timer zu starten.

**TIPP:** Bei Bedarf können Sie nach dem Starten der Stoppuhr die Option  $\triangle$  bzw.  $\bigtriangledown$  wählen, um der Wettkampfstoppuhr Zeit hinzuzufügen oder davon abzuziehen.

### Einrichten der Startlinie

Eine Startlinie lässt sich mithilfe von zwei Wegpunkten oder mithilfe des Wegpunkts von einem Ende der Startlinie und der Peilung zum anderen Ende der Linie definieren.

- 1 Drücken Sie die blaue Taste.
- 2 Wählen Sie Segelrennen > Einstellungen > Startlinie.
- **3** Wählen Sie eine Option:
  - Richten Sie die aktuelle Position als Position des ersten Punkts der Startlinie ein, indem Sie Punkt markieren > Markieren wählen.
  - Verwenden Sie einen zuvor gespeicherten Wegpunkt als Position des ersten Punkts der Startlinie, indem Sie die Option **Punkt wählen** und dann einen Wegpunkt wählen.
- 4 Wählen Sie eine Option:
  - Richten Sie die aktuelle Position als Position des zweiten Punkts der Startlinie ein, indem Sie Wegpunkte > Punkt markieren > Markieren wählen.
  - Verwenden Sie einen zuvor gespeicherten Wegpunkt als Position des zweiten Punkts der Startlinie, indem Sie die Option Wegpunkte > Punkt wählen und dann eine Option wählen.
  - Richten Sie die Peilung der Startlinie von der Position des ersten Wegpunkts ein, indem Sie **Richtung** und dann die Peilung wählen.

### Verwenden der Startlinie bei Segelrennen

Bevor Sie mit dem Gerät ein Rennen beginnen können, müssen Sie das Segelprofil auswählen und die Startlinie einrichten.

- 1 Drücken Sie die blaue Taste.
- 2 Wählen Sie Segelrennen > Wettkampf.

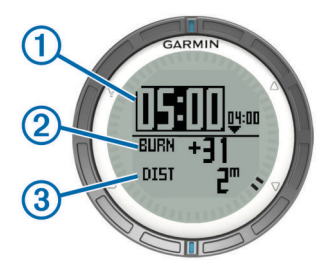

Auf der Wettkampfstoppuhr werden die Wettkampfstoppuhr ①, die überschüssige Zeit ② und die Distanz zur Startlinie ③ angezeigt.

3 Wählen Sie △ bzw. ▽, um die Wettkampfstoppuhr mit dem offiziellen Wettkampf-Countdown zu synchronisieren, und wählen Sie die blaue Taste, um den Timer zu starten.

**TIPP:** Wenn die überschüssige Zeit eine negative Zahl ist, kommen Sie nach Beginn des Rennens an der Startlinie an und sollten den Kurs oder die Geschwindigkeit entsprechend anpassen. Wenn die überschüssige Zeit eine positive Zahl ist, kommen Sie vor Beginn des Rennens an der Startlinie an und sollten den Kurs oder die Geschwindigkeit entsprechend anpassen.

**TIPP:** Bei Bedarf können Sie nach dem Starten der Stoppuhr die Option  $\triangle$  bzw.  $\bigtriangledown$  wählen, um der Wettkampfstoppuhr Zeit hinzuzufügen oder davon abzuziehen.

### Wendeassistent

Während der Fahrt oder beim Segeln im Wind können Sie mithilfe des Wendeassistenten ermitteln, ob sich das Schiff im Anluven oder Abfallen befindet. Bei der Kalibrierung des Wendeassistenten speichert das Gerät den Kurs über Grund für Backboard ① und Steuerbord ②, die durchschnittliche Richtung des wahren Winds ③ und den Wendewinkel des Schiffs ④.

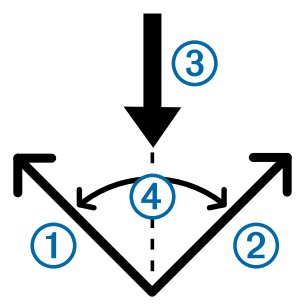

Anhand dieser Daten ermittelt das Gerät, ob sich das Schiff aufgrund einer Änderung der Windrichtung im Anluven oder Abfallen befindet.

**HINWEIS:** Die quatix nutzt den GPS-basierten Kurs über Grund, um mit dem Wendeassistenten Ihren Kurs zu ermitteln. Andere Faktoren wie Strömungen und Gezeiten, die sich auf die Richtung des Schiffs auswirken können, werden nicht in Betracht gezogen.

### Anluven

Wenn das Boot im Anluven ist, hat sich die Windrichtung ① geändert, sodass Sie der tatsächliche Kurs ② näher an Ihr Ziel ③ führt, als dies beim beabsichtigten Kurs ④ der Fall gewesen wäre.

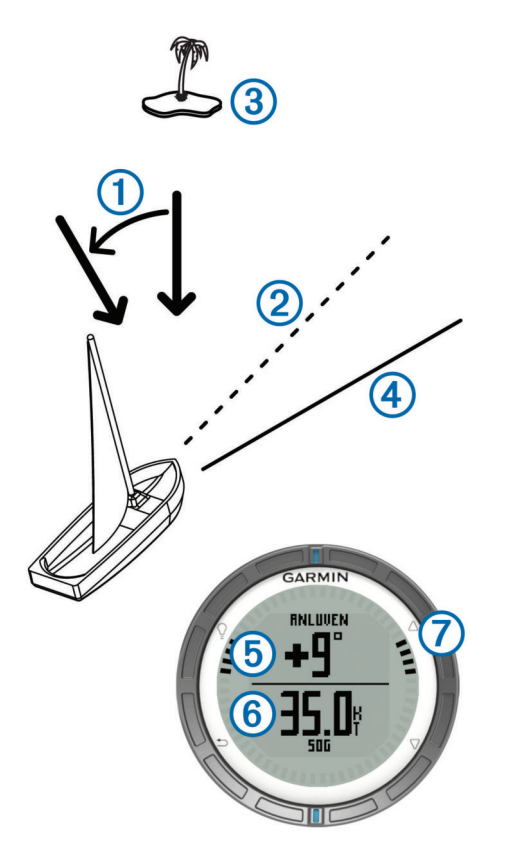

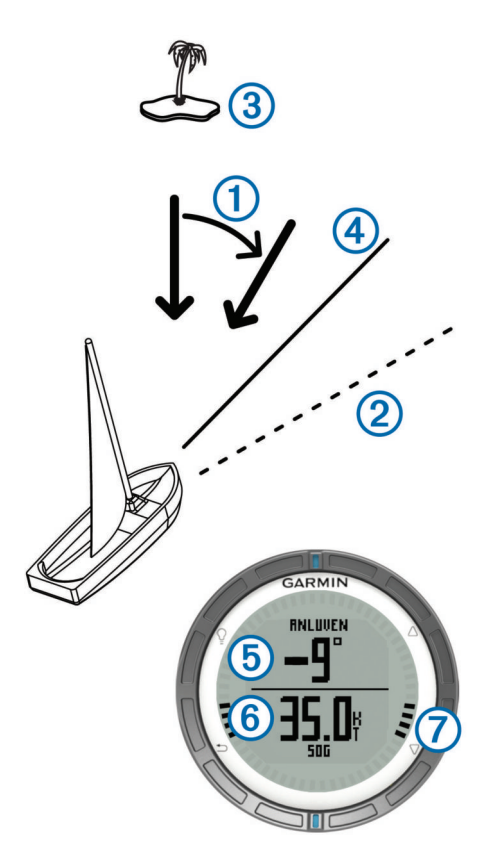

Das Gerät gibt in Grad den Wert, um den der tatsächliche Kurs vom erwarteten Kurs (5) abweicht, sowie auch die Geschwindigkeit über Grund (6) an. Die Markierungen am Ring (7) ermöglichen Ihnen, schnell den Anluvwinkel abzulesen.

Wenn das Boot fortwährend im Anluven ist, sollten Sie den Winkel des wahren Winds oder den Winkel der aktuellen Wende neu kalibrieren. Durch die Neukalibrierung wird gewährleistet, dass der Wendeassistent genaue Informationen bereitstellt.

#### Abfallen

Wenn das Boot im Abfallen ist, hat sich die Windrichtung ① geändert, sodass Sie der tatsächliche Kurs ② weiter vom Ziel ③ abbringt, als dies beim beabsichtigten Kurs ④ der Fall gewesen wäre. Das Gerät gibt in Grad den Wert, um den der tatsächliche Kurs vom erwarteten Kurs (5) abweicht, sowie auch die Geschwindigkeit über Grund (6) an. Die Markierungen am Ring (7) ermöglichen Ihnen, schnell den Anluvwinkel abzulesen.

Wenn das Boot fortwährend im Abfallen ist, sollten Sie das Wenden ändern und den Winkel des wahren Winds oder den Winkel der aktuellen Wende neu kalibrieren. Durch die Neukalibrierung wird gewährleistet, dass der Wendeassistent genaue Informationen bereitstellt.

## Konfigurieren der Einstellungen für den Wendeassistenten

- 1 Drücken Sie die blaue Taste.
- 2 Wählen Sie Wendeassistent.
- 3 Wählen Sie eine Option:
  - Aktivieren Sie den Wendeassistenten, indem Sie **Einschalten** wählen.
  - Deaktivieren Sie den Wendeassistenten, indem Sie Abschalten wählen.
  - Aktivieren oder deaktivieren Sie die Teilstriche am Ring, indem Sie **Teilstriche** wählen.

#### Kalibrieren des Wendeassistenten

Bevor Sie den Wendeassistenten verwenden können, müssen Sie den optimalen Wendewinkel für das Boot kalibrieren.

- 1 Drücken Sie die blaue Taste.
- 2 Wählen Sie Wendeassistent > Volle Kalibrierung.
- 3 Folgen Sie den Anweisungen auf dem Bildschirm.

#### Manuelles Kalibrieren des Wendeassistenten

Während eines Rennens müssen Sie die Einstellungen des Wendeassistenten möglicherweise individuell anpassen, um veränderten Bedingungen Rechnung zu tragen.

**HINWEIS:** Weitere Informationen zu Wechselwirkungen der vom Wendeassistenten gespeicherten Daten finden Sie auf Seite 6.

1 Drücken Sie die blaue Taste.

#### 2 Wählen Sie Wendeassistent.

- 3 Wählen Sie eine Option:
  - Kalibrieren Sie die Richtung der Backbord- oder Steuerbordwende, indem Sie einen Kurs entlang der beabsichtigten Backbord- oder Steuerbordwende halten und **Neu kalibrieren** wählen.

**HINWEIS:** Wenn Sie die Richtung der Backbord- oder Steuerbordwende neu kalibrieren, bleibt der Wendewinkel unverändert. Der durchschnittliche Winkel des wahren Winds und die Richtung des Kurses anderer Bug werden neu berechnet.

 Ändern Sie den Wendewinkel, indem Sie die Option Wendewinkel und dann einen Winkel auswählen.

**HINWEIS:** Wenn Sie den Wendewinkel ändern, bleibt die Richtung des wahren Winds unverändert. Die Backbordund Steuerbordwende werden jeweils um die Hälfte der Änderung des Wendewinkels im Verhältnis zur Richtung des wahren Winds angepasst. Wenn sich der Wendewinkel beispielsweise um 10° ändert, ändert sich der Backbordwinkel um -5° und der Steuerbordwinkel um 5°. Wenn sich der Wendewinkel um -10° ändert, ändert sich der Backbordwinkel um 5° und der Steuerbordwinkel um -5°.

 Ändern Sie die durchschnittliche Richtung des wahren Winds, indem Sie die Option Winkel des wahren Winds und dann die Richtung auswählen.

**HINWEIS:** Wenn Sie die durchschnittliche Richtung des wahren Winds ändern, bleibt der Wendewinkel unverändert. Die Änderungen der Backbord- und Steuerbordwende entsprechen der Änderung der durchschnittlichen Richtung des wahren Winds. Wenn sich die durchschnittliche Richtung des wahren Winds beispielsweise um 10° ändert, ändert sich die Backbord- und Steuerbordwende ebenfalls um jeweils 10°.

### Anzeigen von Gezeiteninformationen

Sie können Informationen von einer Gezeitenstation anzeigen. Hierzu gehören Gezeitenhöhe sowie die Zeiten, an denen das nächste Hoch- bzw. Niedrigwasser eintritt.

- 1 Drücken Sie die blaue Taste.
- 2 Wählen Sie Gezeiten > Suche.
- 3 Wählen Sie eine Option:
  - Suchen Sie in der N\u00e4he eines zuvor gespeicherten Wegpunkts, indem Sie die Option Wegpunkte w\u00e4hlen und einen Wegpunkt ausw\u00e4hlen oder danach suchen.
  - Suchen Sie in der N\u00e4he einer bestimmten Stadt, indem Sie die Option St\u00e4dte w\u00e4hlen und dann eine Stadt ausw\u00e4hlen oder danach suchen.

Es wird eine Liste der Gezeitenstationen in der Nähe der ausgewählten Position angezeigt.

4 Wählen Sie eine Station aus.

Für das aktuelle Datum wird eine 24-Stunden-Gezeitenkarte mit der aktuellen Gezeitenhöhe ① sowie dem Zeitpunkt des nächsten Hochwassers ② und Niedrigwassers ③ angezeigt.

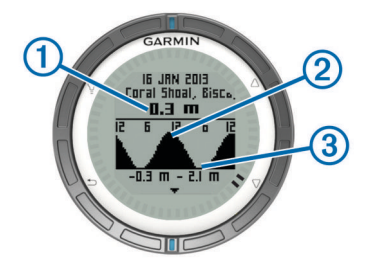

5 Wählen Sie eine Option:

- Verschieben Sie die Gezeitenkarte, indem Sie die blaue Taste und dann die Option Karte verschieben wählen.
- Zeigen Sie Gezeiteninformationen für ein anderes Datum an, indem Sie die blaue Taste wählen, dann die Option **Datum ändern** und anschließend das Datum.

### Koppeln mit einem Autopiloten

Im Benutzerhandbuch des GHC<sup>™</sup> finden Sie weitere Informationen zur Verwendung des GHC.

- 1 Drücken Sie die blaue Taste.
- 2 Wählen Sie Autopilot > Ja.
- 3 Richten Sie das GHC so ein, dass es nach einer Fernbedienung sucht.

Wenn die Geräte gekoppelt sind, wird auf der quatix der Bildschirm des Autopiloten angezeigt.

Nachdem Ihr Gerät mit dem Autopiloten gekoppelt wurde, stellt es jedes Mal automatisch eine Verbindung mit dem Autopiloten her, wenn sich beide Geräte in Reichweite befinden.

**HINWEIS:** Wenn Sie eine Kopplung mit einem anderen Autopiloten durchführen möchten, halten Sie  $\triangle$  und  $\nabla$  gedrückt, um die bestehende Autopilotkopplung zurückzusetzen. Wiederholen Sie dann die Schritte 2 und 3.

#### Verwenden des Autopiloten

Bevor Sie mit der quatix einen Autopiloten steuern können, müssen Sie ein kompatibles Garmin GHP™ Autopilotsystem installieren und konfigurieren und die quatix mit dem GHC koppeln. Weitere Informationen hierzu finden Sie im Benutzerhandbuch des Autopiloten.

- 1 Drücken Sie die blaue Taste.
- 2 Wählen Sie Autopilot.
- 3 Wählen Sie eine Option:
  - Wenn Sie die Steuerkurs-Fixierung des Autopiloten aktivieren möchten, halten Sie den Kurs, wählen Sie **Aktivieren**, und lassen Sie das Steuerruder los.

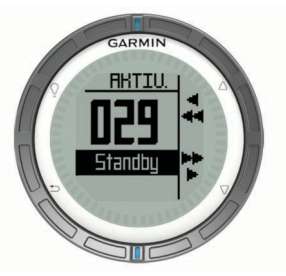

- Führen Sie eine Stufenwende durch, indem Sie bei aktiviertem Autopiloten die Option △ für Backbord und die Option ▽ für Steuerbord wählen.
- Aktivieren Sie eine voreingestellte Aktion, indem Sie Voreinstellungen und dann eine Tastenaktion wählen. In einer Grafik wird ein Profil der von der Taste durchgeführten Aktion angezeigt.
- Übernehmen Sie das Steuer, indem Sie Standby wählen.
- Zeigen Sie die Uhr und die Datenseiten an, indem Sie Swählen.

**HINWEIS:** Zur schnellen Deaktivierung des Autopiloten, während die Uhr oder die Datenseiten angezeigt werden, wählen Sie die blaue Taste und dann die Option **Standby**.

### Uhr

### Einstellen des Alarms

- 1 Drücken Sie die blaue Taste.
- 2 Wählen Sie Uhr > Wecker > Alarm neu.
- Richten Sie die Zeit mithilfe der blauen Taste sowie der Tasten △ bzw. ▽ ein.
- 4 Wählen Sie Ton, Vibration oder Ton und Vibration.
- 5 Wählen Sie Einmal, Täglich oder An Wochentagen.

#### Starten des Countdown-Timers

- 1 Drücken Sie die blaue Taste.
- 2 Wählen Sie Uhr > Timer.
- 3 Richten Sie die Zeit mithilfe der blauen Taste sowie der Tasten △ bzw. ▽ ein.
- 4 Wählen Sie bei Bedarf die Option **Benachrichtigung** und dann eine Option.
- 5 Wählen Sie Start.

#### Verwenden der Stoppuhr

- 1 Drücken Sie die blaue Taste.
- 2 Wählen Sie Uhr > Stoppuhr.
- 3 Wählen Sie Start.

### Hinzufügen einer benutzerdefinierten Zeitzone

- 1 Drücken Sie die blaue Taste.
- 2 Wählen Sie Uhr > Alternative Zeitzone > Zone neu.
- 3 Wählen Sie eine Zeitzone.

Die benutzerdefinierte Zeitzone wird dem aktuellen Profil hinzugefügt.

#### Bearbeiten von benutzerdefinierten Zeitzonen

- Drücken Sie die blaue Taste.
- 2 Wählen Sie Uhr > Alternative Zeitzone.
- 3 Wählen Sie eine Zeitzone.
- 4 Wählen Sie eine Option:
  - Ändern Sie die Zeitzone, indem Sie Zeitzone bearbeiten wählen.
  - Passen Sie den Namen der Zeitzone an, indem Sie Bezeichnung bearbeiten wählen.

### Alarme

Sie können das Gerät so einrichten, dass in vielen verschiedenen Situationen Alarme ausgegeben werden, wenn Sie sich der Umgebungsbedingungen oder anderer Daten bewusst sein sollten. Es gibt drei Alarmtypen: Ereignisalarme, Bereichsalarme und wiederkehrende Alarme.

**Ereignisalarm**: Bei einem Ereignisalarm werden Sie einmal benachrichtigt. Das Ereignis ist ein bestimmter Wert. Beispielsweise kann das Gerät einen Alarm ausgeben, wenn Sie eine festgelegte Höhe erreichen.

**Bereichsalarm**: Bei einem Bereichsalarm werden Sie jedes Mal benachrichtigt, wenn das Gerät einen Wert über oder unter einem bestimmten Bereich von Werten erkennt. Beispielsweise können Sie das Gerät so einrichten, dass Sie bei einer Geschwindigkeit unter 5 Knoten und über 15 Knoten benachrichtigt werden.

Wiederkehrender Alarm: Bei einem wiederkehrenden Alarm werden Sie jedes Mal benachrichtigt, wenn das Gerät eine bestimmten Wert oder ein bestimmtes Intervall aufzeichnet. Beispielsweise können Sie das Gerät so einrichten, dass Sie alle 30 Minuten benachrichtigt werden.

| Alarmname    | Alarmtyp                            | Beschreibung                                                                                                    |  |
|--------------|-------------------------------------|----------------------------------------------------------------------------------------------------|--|
| Ankerversatz | Ereignis                            | Sie können die maximale Driftdistanz<br>des Schiffs nach Werfen des Ankers<br>einrichten.                                                                                                    |  |
| Annäherung   | Wiederkehrend                       | Siehe Seite 9.                                                                                                    |  |
| Distanz      | Ereignis,<br>wiederkehrend          | Sie können ein Intervall oder eine<br>benutzerdefinierte Distanz vom<br>Endziel einrichten.                                                                                                    |  |
| Zeit         | Ereignis,<br>wiederkehrend          | Sie können ein Intervall oder eine<br>benutzerdefinierte Zeit von der<br>voraussichtlichen Ankunftszeit<br>einrichten.                                                                                                    |  |
| Höhe         | Ereignis, Bereich,<br>wiederkehrend | Sie können Werte für die minimale<br>und maximale Höhe einrichten. Sie<br>können das Gerät auch so<br>einrichten, dass Sie benachrichtigt<br>werden, wenn Sie einen bestimmten<br>Anstieg oder Abstieg zurückgelegt<br>haben. |  |
| NAV-Ankunft  | Ereignis                            | Sie können Alarme einrichten, bei<br>denen Sie beim Erreichen von<br>Wegpunkten und des Endziels eines<br>Tracks oder einer Route<br>benachrichtigt werden.                                                                   |  |
| Tempo        | Bereich                             | Sie können Werte für die minimale<br>und maximale Geschwindigkeit<br>einrichten.                                                                                                    |  |
| Akku         | Ereignis                            | Sie können einen Wert für einen niedrigen Akkuladestand einrichten.                                                                                                    |  |

### Einrichten von Annäherungsalarmen

Bei Annäherungsalarmen wird eine Warnung ausgegeben, wenn Sie sich in einem vorgegebenen Abstand zu einer bestimmten Position befinden.

- **1** Drücken Sie die blaue Taste.
- 2 Wählen Sie Alarme > Annäherung > Bearbeiten > Neu erstellen.
- 3 Wählen Sie eine Position aus.
- 4 Geben Sie einen Radius ein.
- 5 Wählen Sie Fertig.

### Navigieren mit der Funktion "Peilen und los"

Sie können mit dem Gerät auf ein Objekt in der Ferne zeigen, z. B. auf einen Wasserturm, die Richtung speichern und zu dem Objekt navigieren.

- 1 Drücken Sie die blaue Taste.
- 2 Wählen Sie GPS-Extras > Peilen und los.
- **3** Zeigen Sie mit den blauen Markierungen am Ring auf ein Objekt.
- 4 Drücken Sie die blaue Taste.
- **5** Wählen Sie eine Option:
  - Wählen Sie **Kurs einstellen**, um zum entfernten Objekt zu navigieren.
  - Wählen Sie Projizieren (Seite 4).
- 6 Navigieren Sie unter Verwendung des Kompasses (Seite 2) oder der Karte (Seite 5).

### Berechnen der Größe von Flächen

Bevor Sie die Größe einer Fläche berechnen können, müssen Sie Satelliten erfassen (Seite 2).

- 1 Drücken Sie die blaue Taste.
- 2 Wählen Sie GPS-Extras > Flächenberechnung.
- **3** Gehen Sie den Umfang des zu berechnenden Bereichs ab.
- 4 Wählen Sie am Ende die blaue Taste, um die Fläche zu berechnen.

- 5 Wählen Sie eine Option:
  - Wählen Sie **Track speichern**, geben Sie einen Namen ein, und wählen Sie **Fertig**.
  - Wählen Sie **Einheiten ändern**, um die Einheit der berechneten Fläche zu ändern.
  - Wählen Sie , um den Vorgang ohne Speichern zu beenden.

### Anzeigen der Almanache

Sie können Almanachinformationen für Sonne und Mond sowie für Angeln und Jagen anzeigen.

- 1 Drücken Sie die blaue Taste.
- 2 Wählen Sie eine Option:
  - Zeigen Sie Informationen zu Sonnenaufgang, Sonnenuntergang, Mondaufgang und Monduntergang an, indem Sie GPS-Extras > Sonne und Mond wählen.
  - Zeigen Sie Bestzeit-Vorhersagen zum Jagen und Angeln an, indem Sie **GPS-Extras** > **Jagen & Angeln** wählen.
- 3 Wählen Sie bei Bedarf ∆ bzw. √, um einen anderen Tag anzuzeigen.

### Anzeigen von Satelliteninformationen

Auf der Satellitenseite werden aktuelle Position, GPS-Genauigkeit, Satellitenpositionen und Satellitensignalstärke angezeigt.

- 1 Drücken Sie die blaue Taste.
- 2 Wählen Sie GPS starten.
- 3 Drücken Sie die blaue Taste.
- 4 Wählen Sie GPS-Extras > Satellit.
- **5** Wählen Sie *∇*, um zusätzliche Informationen anzuzeigen.

#### Simulieren von Positionen

Wenn Sie Routen oder Aktivitäten in einem anderen Gebiet planen, können Sie das GPS deaktivieren und eine andere Position simulieren.

- 1 Drücken Sie die blaue Taste.
- 2 Wählen Sie Einstellungen > System > GPS-Modus > Demomodus.
- 3 Wählen Sie einen Favoriten aus.
- 4 Wählen Sie Los > Zu Position gehen.

### ANT+<sup>™</sup> Sensoren

Das Gerät ist mit diesem optionalen, drahtlosen ANT+ Zubehör kompatibel.

- tempe™ Temperatur-Funksensor (Seite 11)
- Herzfrequenzsensor

Informationen zur Kompatibilität und zum Erwerb zusätzlicher Sensoren finden Sie unter http://buy.garmin.com.

### Koppeln von ANT+ Sensoren

Unter Koppeln wird das Herstellen einer Verbindung zwischen drahtlosen ANT+ Geräten verstanden, beispielweise eines tempe Temperatursensors mit dem Garmin Gerät.

1 Das Gerät muss sich in Reichweite (3 m) des Sensors befinden.

**HINWEIS:** Halten Sie beim Koppeln eine Entfernung von 10 m zu anderen ANT+ Sensoren ein.

- 2 Drücken Sie die blaue Taste.
- 3 Wählen Sie Einstellungen > ANT Sensor.
- 4 Wählen Sie den Sensor aus.
- 5 Wählen Sie Neue Suche.

Wenn der Sensor mit dem Gerät gekoppelt ist, ändert sich der Status des Sensors von **Suche läuft** in **Verbunden**. Sensordaten werden auf den Datenseiten oder in einem benutzerdefinierten Datenfeld angezeigt.

## Tipps zum Koppeln von ANT+ Zubehör mit dem Garmin Gerät

- Vergewissern Sie sich, dass das ANT+ Zubehör mit dem Garmin Gerät kompatibel ist.
- Bevor Sie das ANT+ Zubehör mit dem Garmin Gerät koppeln, entfernen Sie sich 10 m (32,9 Fuß) aus der Reichweite anderer ANT+ Sensoren.
- Das Garmin Gerät muss sich in Reichweite 3 m (10 Fuß) des ANT+ Zubehörs befinden.
- Nach der ersten Kopplung erkennt das Garmin Gerät das ANT+ Zubehör bei jeder erneuten Aktivierung automatisch. Wenn das Zubehör aktiviert ist und ordnungsgemäß funktioniert, geschieht dies beim Einschalten des Garmin Geräts automatisch und dauert nur einige Sekunden.
- Nach der Kopplung empfängt das Garmin Gerät ausschließlich Daten von Ihrem Zubehör, auch wenn Sie sich in der Nähe von anderem Zubehör befinden.

### Streaming von NMEA 2000 Daten

Während des Trackings oder der Navigation kann das Gerät ein Datenstreaming von einem NMEA 2000 Netzwerk ausführen, das über ein Garmin GNT verfügt.

- 1 Drücken Sie die blaue Taste.
- 2 Wählen Sie Einstellungen > ANT Sensor > GNT > Ein. Auf den Datenseiten werden Informationen von Sensoren angezeigt, die mit dem NMEA 2000 Netzwerk verbunden sind. Sie können die Datenfelder anpassen, die auf den einzelnen Datenseiten angezeigt werden.
- 3 Wählen Sie zweimal die Option 5.
- 4 Wählen Sie N2K-Streaming, um mit dem Streaming von NMEA 2000 Daten zu beginnen.

Beenden Sie das Streaming von NMEA 2000 Daten, indem Sie die blaue Taste und dann die Option **N2K beenden** wählen.

### Verwenden der automatischen Mann-über-Bord-Funktion

Wenn das Gerät mit einem Garmin GNT verbunden ist, kann es so konfiguriert werden, dass die voreingestellte Mann-über-Bord-Funktion automatisch ausgelöst wird, wenn das Gerät mehr als 10 Sekunden den Kontakt mit einem GNT verliert.

- 1 Drücken Sie die blaue Taste.
- 2 Wählen Sie Auto-MOB > Ein.

Wenn das Gerät mehr als 10 Sekunden den Kontakt mit einem GNT verliert, wird auf dem Gerät und auf allen Kartenplottern von Garmin, die mit dem NMEA 2000 Netzwerk verbunden sind, die Mann-über-Bord-Funktion aktiviert. Auf dem Kartenplotter und dem Gerät wird ein Mann-über-Bord-Wegpunkt erstellt.

- **3** Wählen Sie eine Option:
  - Bestätigen Sie die Mann-über-Bord-Aktivierung, und speichern Sie den MOB-Wegpunkt, indem Sie Bestätigen wählen.
  - Verwerfen Sie die Mann-über-Bord-Aktivierung bei einem versehentlichen Auslösen, indem Sie Löschen wählen.
  - Verwerfen Sie die Mann-über-Bord-Aktivierung, und deaktivieren Sie die Mann-über-Bord-Funktion, indem Sie Deaktivieren wählen.

### tempe

Der tempe ist ein drahtloser ANT+ Temperatursensor. Sie können den Sensor an einem sicher befestigten Band oder einer sicher befestigten Schlaufe anbringen, wo er der Umgebungsluft ausgesetzt ist. So liefert er fortwährend genaue Temperaturdaten. Sie müssen den tempe mit dem Gerät koppeln, um Temperaturdaten vom tempe anzuzeigen.

### Anlegen des Herzfrequenzsensors

**HINWEIS:** Wenn Sie nicht über einen Herzfrequenzsensor verfügen, können Sie diesen Schritt überspringen.

Sie sollten den Herzfrequenzsensor unterhalb des Brustbeins direkt auf der Haut tragen. Er muss so dicht anliegen, dass er während einer Aktivität nicht verrutscht.

1 Befestigen Sie das Modul des Herzfrequenzsensors ① am Gurt.

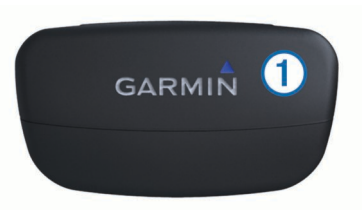

2 Befeuchten Sie beide Elektroden ② auf der Rückseite des Gurts, um eine optimale Übertragung zwischen Brust und Sender zu ermöglichen.

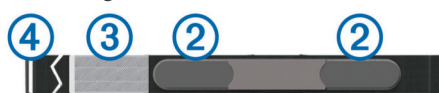

- **3** Wenn der Herzfrequenzsensor über einen Kontaktstreifen ③ verfügt, befeuchten Sie den Kontaktstreifen.
- 4 Legen Sie den Gurt um die Brust, und befestigen Sie den Haken des Gurts ④ an der Schlaufe.

Das Garmin Logo sollte von vorne lesbar sein.

5 Das Gerät muss sich in Reichweite (3 m) des Herzfrequenzsensors befinden.

Nachdem Sie den Herzfrequenzsensor angelegt haben, befindet sich das Gerät im Standby-Modus und ist sendebereit.

**TIPP:** Werden die Herzfrequenzdaten fehlerhaft oder gar nicht angezeigt, müssen Sie möglicherweise den Gurt enger stellen oder sich ca. 5 bis 10 Minuten aufwärmen.

### Anpassen des Geräts

### Übersicht über die Einstellungen

Das Einstellungsmenü bietet verschiedene Möglichkeiten, das Gerät anzupassen. Garmin empfiehlt, dass Sie sich mit den Einstellungen der einzelnen Funktionen vertraut machen. Wenn Sie sich die Zeit nehmen, die Einstellungen vor der Aktivität einzurichten, müssen Sie während der Aktivität weniger Zeit mit dem Anpassen der Uhr verbringen.

Wählen Sie die blaue Taste und dann die Option **Einstellungen**.

**HINWEIS:** Vorgenommene Änderungen werden im aktiven Profil gespeichert (Seite 1).

System: Richtet GPS-Einstellungen, Pfeiltasten und die Sprache des Geräts ein (Seite 11).

- Datenseiten: Passt Datenseiten und Datenfelder an (Seite 11).
- Sensoren: Passt die Kompass- (Seite 12) und Höhenmessereinstellungen (Seite 12) an.

- ANT Sensor: Richtet drahtloses Zubehör ein, z. B. den Herzfrequenzsensor oder den tempe (Seite 10).
- Töne: Passt die Töne und Vibrationen an (Seite 12).
- Anzeige: Passt die Beleuchtung und den Bildschirmkontrast an (Seite 12).
- **Reset**: Löscht die Reisedaten, Sensorprofile (Seite 17), Wegpunkte oder die Trackaufzeichnung oder setzt alle Einstellungen zurück (Seite 17).
- Karte: Passt die Kartenausrichtung an sowie die Darstellung von Elementen auf der Karte (Seite 12).
- Tracks: Passt die Einstellungen für die Trackaufzeichnung an (Seite 12).
- Zeit: Passt die Darstellung der Zeitseite an (Seite 12).
- Einheiten: Ändert die Maßeinheiten für Daten wie Distanz, Höhe und Temperatur (Seite 12).
- Positionsformat: Ändert die Darstellung der Positionsdaten (Seite 13).
- **Profile**: Ändert das Aktivitätsprofil und ermöglicht es Ihnen, die Profile zu bearbeiten (Seite 1).
- Menü: Passt die Elemente an, die im Hauptmenü angezeigt werden (Seite 13).
- Info: Zeigt Informationen zum Gerät und zur Software an (Seite 13).

### Systemeinstellungen

Wählen Sie Einstellungen > System.

**GPS-Modus**: Richtet für das GPS die Option **Normal** oder **Demomodus** (GPS aus) ein.

WAAS: Richtet das Gerät für die Verwendung von WAAS-GPS-Signalen (Wide Area Augmentation System) ein. Informationen zu WAAS finden Sie unter www.garmin.com /aboutGPS/waas.html.

- Taste halten: Ermöglicht es Ihnen, die Haltefunktionen der Pfeiltasten anzupassen.
- Sprache: Stellt die Textsprache des Geräts ein.

**HINWEIS:** Das Ändern der Textsprache wirkt sich nicht auf Benutzereingaben oder Kartendaten aus.

**USB-Modus**: Richtet das Gerät so ein, dass beim Herstellen einer Verbindung mit dem Computer der Massenspeichermodus oder der Garmin-Modus verwendet wird.

### Anpassen der Datenseiten

Sie können die Datenseiten für jedes Profil anpassen.

- 1 Drücken Sie die blaue Taste.
- 2 Wählen Sie Einstellungen > Datenseiten.
- 3 Wählen Sie eine Kategorie aus.
- 4 Wählen Sie eine Option:
  - Ändern Sie die Datenseiten, die angezeigt werden, wenn kein Streaming von NMEA 2000 Daten erfolgt, indem Sie GPS wählen.
  - Ändern Sie die Datenseiten, die beim Streaming von NMEA 2000 Daten angezeigt werden, indem Sie N2K-Stream wählen.
- 5 Wählen Sie Seite neu.
- 6 Folgen Sie den Anweisungen auf dem Bildschirm, um die Anzahl der Datenfelder und die Art der angezeigten Daten auszuwählen.
- 7 Wählen Sie bei Bedarf eine vorhandene Datenseite aus.
- 8 Wählen Sie eine Option:
  - Wählen Sie Bearbeiten, und ändern Sie die Datenfelder.

- Wählen Sie **Nach oben** oder **Nach unten**, um die Reihenfolge der Datenseiten zu ändern.
- Wählen Sie Löschen, um die Datenseiten aus der Seitenschleife zu entfernen.

### Kompasseinstellungen

Wählen Sie Einstellungen > Sensoren > Kompass.

- Anzeige: Wählt für die Richtungsanzeige auf dem Kompass die Einheit Grad oder Milliradiant aus.
- **Nordreferenz**: Richtet auf dem Kompass die Nordreferenz ein (Seite 12).
- **Modus**: Richtet den Kompass so ein, dass entweder eine Kombination aus GPS und elektronischen Sensordaten in Bewegung (**Automatisch**) oder ausschließlich GPS-Daten verwendet werden (**Aus**).
- Kalibrierung: Ermöglicht es Ihnen, den Kompasssensor manuell zu kalibrieren (Seite 2).

### Einrichten der Nordreferenz

Sie können zur Berechnung der Richtungsinformationen die Richtungsreferenz einstellen.

- 1 Drücken Sie die blaue Taste.
- 2 Wählen Sie Einstellungen > Sensoren > Kompass > Nordreferenz.
- **3** Wählen Sie eine Option:
  - Richten Sie den geografischen Norden als Richtungsreferenz ein, indem Sie **Wahr** wählen.
  - Richten Sie die magnetische Missweisung f
    ür die aktuelle Position automatisch ein, indem Sie Missweisung w
    ählen.
  - Richten Sie Gitter Nord (000°) als Richtungsreferenz ein, indem Sie Gitter wählen.
  - Richten Sie die magnetische Missweisung manuell ein, indem Sie **Benutzer** wählen, die magnetische Missweisung eingeben und dann **Fertig** wählen.

### Höhenmessereinstellungen

Wählen Sie Einstellungen > Sensoren > Höhenmesser.

- Auto-Kalibrierung: Ermöglicht eine Selbstkalibrierung des Höhenmessers, die beim Einschalten des GPS-Tracking durchgeführt wird.
- Barometerprofil: Bei Auswahl der Option Variabel werden Höhenänderungen gemessen, während Sie sich fortbewegen. Bei Auswahl der Option Fest wird vorausgesetzt, dass sich das Gerät stationär in einer bestimmten Höhe befindet. Der barometrische Druck sollte sich daher nur aufgrund des Wetters ändern. Bei Auswahl der Option Umgebungsdruck werden Änderungen des Umgebungsdrucks über einen festgelegten Zeitraum aufgezeichnet.
- Höhenprofil: Richtet das Gerät so ein, dass Höhenänderungen über einen festgelegten Zeitraum oder eine festgelegte Distanz aufgezeichnet werden.
- Kalibrierung: Ermöglicht es Ihnen, den Kompasssensor manuell zu kalibrieren.

### Einrichten der Töne des Geräts

Sie können Töne für Meldungen und Tasten anpassen.

- 1 Drücken Sie die blaue Taste.
- 2 Wählen Sie Einstellungen > Töne.
- 3 Wählen Sie Nachrichten oder Tasten.
- **4** Wählen Sie eine Option.

### Anzeigeeinstellungen

### Wählen Sie Einstellungen > Anzeige.

Licht: Passt die Beleuchtungshelligkeit an sowie den Zeitraum, nach dem die Beleuchtung ausgeschaltet wird.

Kontrast: Passt den Bildschirmkontrast an.

### Karteneinstellungen

Wählen Sie Einstellungen > Karte.

- Ausrichtung: Passt an, wie die Karte auf der Seite angezeigt wird. Mit Norden oben wird Norden immer am oberen Seitenrand angezeigt. Mit In Fahrtrichtung wird die aktuelle Fahrtrichtung am oberen Seitenrand angezeigt.
- Auto-Zoom: Wählt automatisch den passenden Zoom-Maßstab zur optimalen Benutzung der Karte aus. Wenn die Option Aus aktiviert ist, müssen Sie die Ansicht manuell vergrößern oder verkleinern.
- Punkte: Wählt den Zoom-Maßstab für Punkte auf der Karte aus.
- Trackaufzeichnung: Ermöglicht es Ihnen, Tracks auf der Karte anzuzeigen oder auszublenden.
- Ziel-Linie: Ermöglicht es Ihnen auszuwählen, wie die Strecke auf der Karte angezeigt wird.
- Kartenfarben: Ermöglicht es Ihnen auszuwählen, ob auf der Karte Land oder Wasser markiert wird.

### Trackeinstellungen

Wählen Sie Einstellungen > Tracks.

- Methode: Dient zum Auswählen einer Trackaufzeichnungsart. Wählen Sie Automatisch, um die Tracks mit variabler Rate aufzuzeichnen und eine optimale Aufzeichnungsrate der Tracks zu erhalten. Wenn Sie Distanz oder Zeit wählen, können Sie die Intervallrate manuell einrichten.
- Intervall: Ermöglicht es Ihnen, die Trackaufzeichnungsrate einzurichten. Wenn Sie Punkte häufiger aufzeichnen, wird eine detailliertere Streckenaufzeichnung erstellt, jedoch die Aufzeichnungskapazität früher erreicht.
- Auto-Start: Richtet das Gerät so ein, dass der Track automatisch aufgezeichnet wird, wenn Sie GPS starten wählen.
- Auto speichern: Richtet das Gerät so ein, dass der Track beim Ausschalten des GPS automatisch gespeichert wird.
- Auto Pause: Richtet das Gerät so ein, dass die Trackaufzeichnung automatisch angehalten wird, wenn Sie sich nicht fortbewegen.

### Zeiteinstellungen

Wählen Sie Einstellungen > Zeit.

- Zeitseite: Ermöglicht es Ihnen, die Darstellung der Uhrzeit anzupassen.
- Format: Ermöglicht es Ihnen, die Zeit im 12-Stunden- oder im 24-Stunden-Format anzuzeigen.
- Zeitzone: Ermöglicht es Ihnen, die Zeitzone für das Gerät auszuwählen. Sie können Automatisch wählen, damit die Zeitzone abhängig von der GPS-Position automatisch eingestellt wird.

### Einrichten der Maßeinheiten

Sie können die Maßeinheiten für Distanz und Geschwindigkeit, Höhe, Tiefe, Temperatur und Druck anpassen.

- 1 Drücken Sie die blaue Taste.
- 2 Wählen Sie Einstellungen > Einheiten.
- 3 Wählen Sie eine Messgröße.
- 4 Wählen Sie eine Maßeinheit.

### Positionsformateinstellungen

HINWEIS: Ändern Sie das Positionsformat oder das Kartenbezugssystem nur, wenn Sie eine Karte verwenden, die ein anderes Positionsformat bzw. Kartenbezugssystem erfordert.

#### Wählen Sie Einstellungen > Positionsformat.

- Format: Stellt das Positionsformat ein, in dem Positionsangaben angezeigt werden.
- **Datum**: Stellt das Koordinatensystem ein, nach dem die Karte strukturiert ist.
- Sphäroid: Zeigt das vom Gerät verwendete Koordinatensystem an. Das Standard-Koordinatensystem ist WGS 84.

### Anpassen des Hauptmenüs

Sie können dem Hauptmenü Elemente hinzufügen und sie verschieben oder löschen.

- 1 Drücken Sie die blaue Taste.
- 2 Wählen Sie Einstellungen > Menü.
- 3 Wählen Sie eine Menüoption.
- 4 Wählen Sie eine Option:
  - Wählen Sie **Nach oben** oder **Nach unten**, um die Position des Elements in der Liste zu ändern.
  - Wählen Sie **Entfernen**, um ein Element aus der Liste zu löschen.
  - Wählen Sie Einfügen, um der Liste ein Element hinzuzufügen.

### Geräteinformationen

### Anzeigen von Geräteinformationen

Sie können Geräte-ID, Softwareversion und Lizenzvereinbarung anzeigen.

- 1 Drücken Sie die blaue Taste.
- 2 Wählen Sie Einstellungen > Info.

### Aktualisieren der Software

**HINWEIS:** Bei einem Software-Update werden keine Daten oder Einstellungen gelöscht.

- 1 Verwenden Sie das mitgelieferte USB-Kabel, um das Gerät mit einem Computer zu verbinden.
- 2 Rufen Sie die Website www.garmin.com/products /webupdater auf.
- **3** Folgen Sie den Anweisungen auf dem Bildschirm.

### Pflege des Geräts

#### HINWEIS

Verwenden Sie keine scharfen Gegenstände zum Reinigen des Geräts.

Verwenden Sie keine chemischen Reinigungsmittel, Lösungsmittel oder Insektenschutzmittel, die die Kunststoffteile oder die Oberfläche beschädigen könnten.

Spülen Sie das Gerät mit klarem Wasser ab, nachdem es mit Chlor- oder Salzwasser, Sonnenschutzmitteln, Kosmetika, Alkohol oder anderen scharfen Chemikalien in Berührung gekommen ist. Wenn das Gerät diesen Substanzen über längere Zeit ausgesetzt ist, kann dies zu Schäden am Gehäuse führen.

Drücken Sie die Tasten nach Möglichkeit nicht unter Wasser.

Setzen Sie das Gerät keinen starken Erschütterungen aus, und verwenden Sie es sorgsam. Andernfalls kann die Lebensdauer des Produkts eingeschränkt sein.

Bewahren Sie das Gerät nicht an Orten auf, an denen es über längere Zeit extrem hohen oder niedrigen Temperaturen ausgesetzt sein kann, da dies zu Schäden am Gerät führen kann.

### Reinigen des Geräts

- 1 Wischen Sie das Gerät mit einem Tuch ab, das mit einer milden Reinigungslösung befeuchtet ist.
- 2 Wischen Sie das Gerät trocken.

### **Technische Daten**

| Akkutyp                | Lithium-Ionen-Akku mit 500 mAh                                                 |
|------------------------|--------------------------------------------------------------------------------|
| Akku-Betriebszeit      | Bis zu 6 Wochen                                                                |
| Wasserbeständigkeit    | Wasserbeständig bis 50 m (164 Fuß)                                             |
|                        | HINWEIS: Die Uhr ist für das Schwimmen, jedoch nicht für das Tauchen geeignet. |
| Betriebstemperatur     | -20 °C bis 50 °C (-4 °F bis 122 °F)                                            |
| Funkfrequenz/Protokoll | 2,4-GHz- ANT+ Funkübertragungsprotokoll<br>Bluetooth <sup>®</sup> Smart-Gerät  |

### Informationen zum Akku

Die tatsächliche Akku-Betriebszeit hängt davon ab, wie häufig Sie das GPS, die Gerätesensoren, optionale Funksensoren und die Beleuchtung verwenden.

| Akku-Betriebszeit | Modus                             |
|-------------------|-----------------------------------|
| 16 Stunden        | Normaler GPS-Modus                |
| 25 Stunden        | Streaming über NMEA 2000, GPS aus |
| Bis zu 2 Wochen   | Immer ein-Sensormodus             |
| Bis zu 6 Wochen   | Uhrmodus                          |

### Datenverwaltung

**HINWEIS:** Das Gerät ist nicht mit Windows 95, 98, Me, Windows  $NT^{\textcircled{R}}$  und Mac OS 10.3 und früheren Versionen kompatibel.

#### Dateiformate

Das Gerät unterstützt folgende Dateiformate.

- Dateien aus HomePort. Rufen Sie die Website www.garmin.com/trip\_planning auf.
- GPI-Dateien (Benutzer-POI-Dateien aus Garmin POI Loader). Rufen Sie die Website www.garmin.com/products /poiloader auf.
- GPX-Trackdateien.
- GPX-Geocache-Dateien. Rufen Sie die Website www.opencaching.com auf.

#### Löschen von Dateien

#### HINWEIS

Wenn Sie sich über den Zweck einer Datei nicht im Klaren sind, löschen Sie die betreffende Datei nicht. Der Speicher des Geräts enthält wichtige Systemdateien, die nicht gelöscht werden dürfen.

- 1 Öffnen Sie das Laufwerk Garmin.
- 2 Öffnen Sie bei Bedarf einen Ordner.
- 3 Wählen Sie eine Datei aus.
- 4 Drücken Sie auf der Tastatur die Taste Entf.

#### Entfernen des USB-Kabels

Wenn das Gerät als Wechseldatenträger an den Computer angeschlossen ist, müssen Sie das Gerät sicher vom Computer trennen, damit es nicht zu Datenverlusten kommt. Wenn das Gerät unter Windows als tragbares Gerät verbunden ist, muss es nicht sicher getrennt werden.

- 1 Führen Sie einen der folgenden Schritte aus:
  - Windows: Klicken Sie in der Taskleiste auf das Symbol Hardware sicher entfernen, und wählen Sie das Gerät aus.
  - Mac: Ziehen Sie das Laufwerksymbol in den Papierkorb.
- 2 Trennen Sie das Kabel vom Computer.

### Datenfelder

- **ABBIEGUNG:** Die Winkeldifferenz (in Grad) zwischen der Peilung zum Ziel und dem aktuellen Kurs. L bedeutet, dass Sie nach links abbiegen sollen. R bedeutet, dass Sie nach rechts abbiegen sollen. Sie müssen auf einer Route navigieren, damit diese Daten angezeigt werden.
- **ABSTIEG**: Die gesamte Höhendistanz, die seit dem letzten Zurücksetzen des Datenfelds im Abstieg zurückgelegt wurde.
- ABSTIEG MAXIMAL: Die maximale Abstiegsrate in Metern oder Fuß pro Minute seit dem letzten Zurücksetzen des Datenfelds.
- **ABSTIEG** Ø: Der durchschnittliche vertikale Abstieg seit dem letzten Zurücksetzen des Datenfelds.
- AKKU: Die verbleibende Akkuleistung.
- ANLUVEN: Der Winkel, um den sich das Schiff im Abfallen oder Anluven befindet.
- **ANSTIEG**: Die gesamte Höhendistanz, die seit dem letzten Zurücksetzen des Datenfelds im Aufstieg zurückgelegt wurde.
- ANSTIEG MAXIMAL: Die maximale Anstiegsrate in Metern oder Fuß pro Minute seit dem letzten Zurücksetzen des Datenfelds.
- **ANSTIEG** Ø: Der durchschnittliche vertikale Anstieg seit dem letzten Zurücksetzen des Datenfelds.
- BAROMETER: Der kalibrierte aktuelle Luftdruck.
- **BEWEGUNGSZEIT**: Die gesamte Zeit, die Sie seit dem letzten Zurücksetzen des Datenfelds in Bewegung verbracht haben.
- **BREITE/LÄNGE**: Die aktuelle Position in Längen- und Breitengraden unabhängig von der Positionsformateinstellung.
- DATUM: Die aktuellen Angaben für Tag, Monat und Jahr.
- **DISTANZ**: Die gesamte zurückgelegte Distanz seit dem letzten Zurücksetzen des Datenfelds.
- **GESCHWINDIGKEIT MAXIMAL**: Die höchste Geschwindigkeit, die seit dem letzten Zurücksetzen des Datenfelds erreicht wurde.
- **GESCHWINDIGKEIT ÜBER GRUND**: Die tatsächliche Fahrtgeschwindigkeit unabhängig von Steuerkurs und vorübergehenden Steuerkursänderungen.
- **GESCHWINDIGKEIT** Ø: Die Durchschnittsgeschwindigkeit in Bewegung und im Stand seit dem letzten Zurücksetzen des Datenfelds.
- **GLEITVERHÄLTNIS**: Das Gleitverhältnis, das erforderlich ist, um von der aktuellen Position zur Zielhöhe abzusteigen. Sie müssen auf einer Route navigieren, damit diese Daten angezeigt werden.
- GLEITVERHÄLTNIS ZUM ZIEL: Das Gleitverhältnis, das erforderlich ist, um von der aktuellen Position zur Zielhöhe abzusteigen. Sie müssen auf einer Route navigieren, damit diese Daten angezeigt werden.
- GPS: Die Stärke des GPS-Satellitensignals.
- **GPS GENAUIGKEIT**: Die Fehlertoleranz für Ihre genaue Position. Beispielsweise liegt die GPS-Genauigkeit für Ihre Position bei +/-3,65 m (12 Fuß).
- **GPS-HÖHE**: Die Höhe der aktuellen Position bei Verwendung der GPS-Werte.

- **GUTGEMACHTE GESCHWINDIGKEIT**: Die Geschwindigkeit, mit der Sie sich einem Ziel entlang einer Route nähern. Sie müssen auf einer Route navigieren, damit diese Daten angezeigt werden.
- **GUTGEMACHTE GESCHWINDIGKEIT ZUM WEGPUNKT**: Die Geschwindigkeit, mit der Sie sich bei der Navigation einem Wegpunkt nähern.
- **HERZFREQUENZ**: Ihre Herzfrequenz in Schlägen pro Minute. Das Gerät muss mit einem kompatiblen Herzfrequenzsensor verbunden sein.
- **HÖHE**: Die Höhe der aktuellen Position über oder unter dem Meeresspiegel.
- **HÖHE MAXIMAL**: Die maximale Höhe, die seit dem letzten Zurücksetzen des Datenfelds erreicht wurde.
- **HÖHE MINIMAL**: Die minimale Höhe, die seit dem letzten Zurücksetzen des Datenfelds erreicht wurde.
- **HÖHENMETER ZUM WEGPUNKT**: Die Höhendistanz zwischen der aktuellen Position und dem nächsten Wegpunkt der Route. Sie müssen auf einer Route navigieren, damit diese Daten angezeigt werden.
- **HÖHENMETER ZUM ZIEL**: Die Höhendistanz zwischen der aktuellen Position und dem endgültigen Ziel. Sie müssen auf einer Route navigieren, damit diese Daten angezeigt werden.
- **KILOMETERZÄHLER**: Die gesamte, bei allen Reisen zurückgelegte Distanz. Dieser Gesamtwert wird beim Zurücksetzen der Reisedaten nicht gelöscht.
- **KOMPASS**: Eine visuelle Darstellung der Richtung, die das Gerät anzeigt.
- KORRIGIERTER STEUERKURS: Der Steuerkurs basierend auf der Fahrtrichtung. Wenn Sie sich nicht fortbewegen, entspricht der korrigierte Steuerkurs der Kompassrichtung.
- **KURS**: Die Richtung von der Startposition zu einem Ziel. Die Strecke kann als geplante oder festgelegte Route angezeigt werden. Sie müssen auf einer Route navigieren, damit diese Daten angezeigt werden.
- **KURS ÜBER GRUND**: Die tatsächliche Fahrtrichtung unabhängig von Steuerkurs und vorübergehenden Steuerkursänderungen.
- **KURSVERSATZ**: Die Distanz nach links oder rechts, die Sie von der ursprünglichen Wegstrecke abgekommen sind. Sie müssen auf einer Route navigieren, damit diese Daten angezeigt werden.
- NÄCHSTER WEGPUNKT: Der nächste Punkt auf der Route. Sie müssen auf einer Route navigieren, damit diese Daten angezeigt werden.
- NÄCHSTER WEGPUNKT: ANKUNFT: Die voraussichtliche Uhrzeit, zu der Sie den nächsten Wegpunkt der Route erreichen werden (in der Ortszeit des Wegpunkts). Sie müssen auf einer Route navigieren, damit diese Daten angezeigt werden.
- NÄCHSTER WEGPUNKT: ENTFERNUNG: Die verbleibende Distanz zum nächsten Wegpunkt der Route. Sie müssen auf einer Route navigieren, damit diese Daten angezeigt werden.
- NÄCHSTER WEGPUNKT: ZEIT: Die voraussichtlich verbleibende Zeit bis zum Erreichen des nächsten Wegpunkts der Route. Sie müssen auf einer Route navigieren, damit diese Daten angezeigt werden.
- NEIGUNG: Die Berechnung des Höhenunterschieds (Höhe) im Verlauf der Strecke (Distanz). Wenn Sie beispielsweise pro 3 m (10 Fuß) Anstieg 60 m (200 Fuß) zurücklegen, beträgt die Neigung 5 %.
- **PEILUNG**: Die Richtung von der aktuellen Position zu einem Ziel. Sie müssen auf einer Route navigieren, damit diese Daten angezeigt werden.

- **POSITION**: Die aktuelle Position, die die ausgewählte Positionsformateinstellung verwendet.
- **RICHTUNG**: Die Richtung, die das Gerät basierend auf dem Kompass anzeigt.
- SONNENAUFGANG: Der Zeitpunkt des Sonnenaufgangs basierend auf der aktuellen GPS-Position.
- **SONNENUNTERGANG**: Der Zeitpunkt des Sonnenuntergangs basierend auf der aktuellen GPS-Position.
- STOPPUHR: Die Stoppuhr-Zeit für die aktuelle Aktivität.
- **TEMPERATUR**: Die Lufttemperatur. Ihre Körpertemperatur beeinflusst den Temperatursensor.
- **TEMPERATUR MAXIMAL**: Die während der vergangenen 24 Stunden aufgezeichnete maximale Temperatur.
- **TEMPERATUR MINIMAL**: Die während der vergangenen 24 Stunden aufgezeichnete minimale Temperatur.
- TIMER: Die aktuelle Zeit des Countdown-Timers.
- **TRACK-DISTANZ**: Die Distanz, die während des aktuellen Tracks zurückgelegt wurde.
- **UHRZEIT**: Die aktuelle Uhrzeit basierend auf der aktuellen Position und den Zeiteinstellungen (Format, Zeitzone und Sommerzeit).
- UMGEBUNGSDRUCK: Der nicht kalibrierte Umgebungsdruck.
- VERTIKALGESCHWINDIGKEIT: Die über einen Zeitraum festgestellte Aufstiegs- oder Abstiegsrate.
- VERTIKALGESCHWINDIGKEIT ZUM ZIEL: Die Aufstiegsoder Abstiegsrate zu einer im Voraus vorgegebenen Höhe. Sie müssen auf einer Route navigieren, damit diese Daten angezeigt werden.
- **ZEIT**: Die gesamte Zeit, die Sie seit dem letzten Zurücksetzen des Datenfelds in Bewegung und im Stand verbracht haben.
- **ZEIT PAUSE**: Die gesamte Zeit, die Sie seit dem letzten Zurücksetzen des Datenfelds im Stand verbracht haben.
- ZIEL: ANKUNFT: Die voraussichtliche Uhrzeit, zu der Sie das Endziel erreichen werden (in der Ortszeit des Ziels). Sie müssen auf einer Route navigieren, damit diese Daten angezeigt werden.
- ZIEL: DISTANZ: Die verbleibende Distanz zum Endziel. Sie müssen auf einer Route navigieren, damit diese Daten angezeigt werden.
- **ZIEL: ZEIT**: Die voraussichtlich verbleibende Zeit bis zum Erreichen des Ziels. Sie müssen auf einer Route navigieren, damit diese Daten angezeigt werden.
- ZIEL POSITION: Die Position des endgültigen Ziels.
- **ZIELPUNKT:** Der letzte Punkt auf der Route zum Ziel. Sie müssen auf einer Route navigieren, damit diese Daten angezeigt werden.

- **ZU KURS**: Die Richtung, in die Sie sich fortbewegen müssen, um zur Route zurückzukehren. Sie müssen auf einer Route navigieren, damit diese Daten angezeigt werden.
- **ZU STEUERNDER KURS**: Die Richtung, in die Sie steuern müssen, um zu dem am Anfang der Navigation festgelegten Kurs zurückzukehren.
- Ø BEWEGUNGSGESCHWINDIGKEIT: Die Durchschnittsgeschwindigkeit in Bewegung seit dem letzten Zurücksetzen des Datenfelds.

### NMEA 2000 Datenfelder

**BODENWINDCHILL**: Die Temperatur des Windchills im Verhältnis zum Land.

- BODENWINDGESCHWINDIGKEIT: Die Windgeschwindigkeit im Verhältnis zum Boden. Ohne Strömung und Abdrift entspricht die Geschwindigkeit des Bodenwinds der wahren Windgeschwindigkeit.
- **BODENWINDRICHTUNG**: Die Richtung des Winds im Verhältnis zum Land. Als Referenz dient Norden.

DRIFT: Die Geschwindigkeit der Strömung.

- **EINRICHTEN**: Die Richtung der Strömung. Als Referenz dient Norden.
- **GESCHWINDIGKEIT DURCH WASSER**: Die Geschwindigkeit des Schiffs im Vergleich zum Wasser.
- HAUPTWINDRICHTUNG: Die Richtung des wahren Winds unter Angabe der Himmelsrichtungen.
- KURS ANDERER BUG: Die Richtung des Kurses anderer Bug des Schiffs basierend auf der Richtung der aktuellen Wende.
- SCHEINBARER WINDCHILL: Die Temperatur des Windchills im Verhältnis zum Schiff.
- SCHEINBARE WINDGESCHWINDIGKEIT: Die gemessene Windgeschwindigkeit.
- SCHEINBARE WINDRICHTUNG: Der Windwinkel im Verhältnis zum Bug des Schiffs.
- TIEFE: Die Wassertiefe.
- WAHRER WINDWINKEL: Der Windwinkel im Verhältnis zum Wasser. Als Referenz dient der Bug des Schiffs mit einem Backbord- oder Steuerbordwinkel von bis zu 180 Grad.
- WAHRE WINDGESCHWINDIGKEIT: Die wahre Windgeschwindigkeit im Verhältnis zum Schiff.
- WAHRE WINDRICHTUNG: Die wahre Windrichtung im Verhältnis zu Norden.

WASSERTEMPERATUR: Die Wassertemperatur.

**WIND-VMG**: Die Geschwindigkeit, mit der Sie gegen den Wind vorankommen.

### Datenseiten

TIPP: Sie können die Datenseiten für jedes Profil anpassen (Seite 11).

Diese Seiten werden standardmäßig in allen Profilen angezeigt, wenn Sie ein Tracking durchführen oder navigieren. Diese Datenseiten können nicht angepasst werden.

| Seite | GPS aus    |
|-------|------------|
| 1     | Uhr        |
| 2     | Temperatur |
| 3     | Barometer  |
| 4     | Kompass    |

Diese Seiten werden standardmäßig für das Segelprofil angezeigt, wenn Sie ein Tracking durchführen oder navigieren. **HINWEIS:** Der Wendeassistent wird nur angezeigt, wenn die Wendeassistent-Funktion aktiviert ist (Seite 7).

| Seite | Tracking                                             | Navigation                                                              | Tracking mit NMEA 2000 Daten                                  | Navigation mit NMEA 2000 Daten                             |
|-------|------------------------------------------------------|-------------------------------------------------------------------------|---------------------------------------------------------------|------------------------------------------------------------|
| 1     | Wendeassistent                                       | Wendeassistent                                                          | Wendeassistent                                                | Wendeassistent                                             |
| 2     | Kurs über Grund und<br>Geschwindigkeit über<br>Grund | Distanz bis nächster<br>Streckenpunkt, verstrichene<br>Zeit und Peilung | Kurs über Grund, Tiefe und<br>Geschwindigkeit über Grund      | Kurs über Grund, Tiefe und<br>Geschwindigkeit über Grund   |
| 3     | Distanz und Zeit                                     | Kurs über Grund und<br>Geschwindigkeit über Grund                       | Karte                                                         | Peilung und Distanz für Kurs anderer<br>Bug                |
| 4     | Kompass                                              | Distanz und Zeit                                                        | Wind-VMG                                                      | Karte                                                      |
| 5     | Barometer                                            | Kompass                                                                 | Wahre Windgeschwindigkeit und<br>wahre Windrichtung           | Wind-VMG und wahre<br>Windgeschwindigkeit                  |
| 6     | Temperatur                                           | Barometer                                                               | Scheinbare Windgeschwindigkeit und<br>scheinbare Windrichtung | Scheinbare Windgeschwindigkeit und scheinbare Windrichtung |
| 7     | Karte                                                | Temperatur                                                              | Uhr                                                           | Uhr                                                        |
| 8     | Uhr                                                  | Karte                                                                   |                                                               |                                                            |
| 9     |                                                      | Uhr                                                                     |                                                               |                                                            |

Diese Seiten werden standardmäßig für das Motorbootprofil angezeigt, wenn Sie ein Tracking durchführen oder navigieren.

| Seite | Tracking                                          | Navigation                                                              | Tracking mit NMEA 2000 Daten                      | Navigation mit NMEA 2000 Daten                                                     |
|-------|---------------------------------------------------|-------------------------------------------------------------------------|---------------------------------------------------|------------------------------------------------------------------------------------|
| 1     | Kurs über Grund und<br>Geschwindigkeit über Grund | Distanz bis nächster<br>Streckenpunkt, verstrichene Zeit<br>und Peilung | Kurs über Grund und<br>Geschwindigkeit über Grund | Geschätzte verbleibende Reisezeit,<br>Distanz und voraussichtliche<br>Ankunftszeit |
| 2     | Distanz und Zeit                                  | Kurs über Grund und<br>Geschwindigkeit über Grund                       | Karte                                             | Karte                                                                              |
| 3     | Kompass                                           | Distanz und Zeit                                                        | Wassertemperatur und -tiefe                       | Wassertemperatur und -tiefe                                                        |
| 4     | Barometer                                         | Kompass                                                                 | Uhr                                               | Uhr                                                                                |
| 5     | Temperatur                                        | Barometer                                                               |                                                   | Kurs über Grund und Geschwindigkeit<br>über Grund                                  |
| 6     | Karte                                             | Temperatur                                                              |                                                   |                                                                                    |
| 7     | Uhr                                               | Karte                                                                   |                                                   |                                                                                    |
| 8     |                                                   | Uhr                                                                     |                                                   |                                                                                    |

Diese Seiten werden standardmäßig für das Wassersportprofil angezeigt, wenn Sie ein Tracking durchführen oder navigieren.

| Seite | Tracking                                          | Navigation                                                              | Tracking mit NMEA 2000<br>Daten                   | Navigation mit NMEA 2000 Daten                                    |
|-------|---------------------------------------------------|-------------------------------------------------------------------------|---------------------------------------------------|-------------------------------------------------------------------|
| 1     | Kurs über Grund und<br>Geschwindigkeit über Grund | Distanz bis nächster<br>Streckenpunkt, verstrichene Zeit<br>und Peilung | Kurs über Grund und<br>Geschwindigkeit über Grund | Kurs über Grund und Geschwindigkeit<br>über Grund                 |
| 2     | Distanz und Zeit                                  | Kurs über Grund und<br>Geschwindigkeit über Grund                       | Karte                                             | Distanz bis nächster Streckenpunkt, verstrichene Zeit und Peilung |
| 3     | Kompass                                           | Distanz und Zeit                                                        | Wassertemperatur und -tiefe                       | Karte                                                             |
| 4     | Barometer                                         | Kompass                                                                 | Uhr                                               | Wassertemperatur und -tiefe                                       |
| 5     | Temperatur                                        | Barometer                                                               |                                                   | Uhr                                                               |
| 6     | Karte                                             | Temperatur                                                              |                                                   |                                                                   |
| 7     | Uhr                                               | Karte                                                                   |                                                   |                                                                   |
| 8     |                                                   | Uhr                                                                     |                                                   |                                                                   |

Diese Seiten werden standardmäßig für das Fitnessprofil angezeigt.

| Seite | Tracking                   | Navigation                                                                                                    |
|-------|----------------------------|----------------------------------------------------------------------------------------------------|
| 1     | Distanz, Zeit und Pace     | Geschätzte verbleibende Zeit in Bewegung, Distanz zum nächsten Streckenpunkt und voraussichtliche<br>Ankunftszeit |
| 2     | Geschwindigkeit über Grund | Distanz, Zeit und Pace                                                                                            |
| 3     | Höhenmesser                | Geschwindigkeit über Grund                                                                                        |
| 4     | Kompass                    | Höhenmesser                                                                                                    |
| 5     | Karte                      | Kompass                                                                                                    |
| 6     | Uhr                        | Karte                                                                                                    |
| 7     |                            | Uhr                                                                                                    |

### Fehlerbehebung

#### Sperren der Tasten

Sie können die Tasten sperren, um versehentliche Tastenbetätigungen zu verhindern.

- 1 Wählen Sie die Datenseite aus, die Sie anzeigen möchten, während die Tasten gesperrt sind.
- 2 Halten Sie gleichzeitig → und △ gedrückt, um die Tasten zu sperren.
- 3 Halten Sie gleichzeitig → und △ gedrückt, um die Tasten zu entsperren.

#### Zurücksetzen des Geräts

Wenn das Gerät nicht mehr reagiert, müssen Sie es möglicherweise zurücksetzen.

- 1 Halten Sie die Taste ♀ mindestens 25 Sekunden lang gedrückt.
- 2 Halten Sie die Taste ♀ eine Sekunde lang gedrückt, um das Gerät einzuschalten.

### Zurücksetzen des Geräts auf Werkseinstellungen

Sie können alle Geräteeinstellungen auf die Werkseinstellungen zurücksetzen.

- 1 Drücken Sie die blaue Taste.
- 2 Wählen Sie Einstellungen > Reset > Alle Einstellungen > Ja.

### Löschen aller Sensorprofildaten

- 1 Drücken Sie die blaue Taste.
- 2 Wählen Sie Einstellungen > Reset > Profile löschen > Ja.

### Anhang

### Registrieren des Geräts

Helfen Sie uns, unseren Service weiter zu verbessern, und füllen Sie die Online-Registrierung noch heute aus.

- Rufen Sie die Website http://my.garmin.com auf.
- Bewahren Sie die Originalquittung oder eine Fotokopie an einem sicheren Ort auf.

### Weitere Informationsquellen

Weitere Informationen zu diesem Produkt finden Sie auf der Garmin Website.

- Rufen Sie die Website www.garmin.com/marine auf.
- Rufen Sie die Website www.garmin.com/learningcenter auf.
- Rufen Sie die Website http://buy.garmin.com auf, oder wenden Sie sich an einen Garmin-Händler, wenn Sie Informationen zu optionalen Zubehör- bzw. Ersatzteilen benötigen.

### Software-Lizenzvereinbarung

DURCH DIE VERWENDUNG DES GERÄTS STIMMEN SIE DEN BEDINGUNGEN DER FOLGENDEN SOFTWARE-LIZENZVEREINBARUNG ZU. LESEN SIE DIE LIZENZVEREINBARUNG AUFMERKSAM DURCH.

Garmin Ltd. und/oder deren Tochtergesellschaften ("Garmin") gewähren Ihnen im Rahmen des normalen Betriebs dieses Geräts eine beschränkte Lizenz zur Verwendung der in diesem Gerät im Binärformat integrierten Software (die "Software"). Verfügungsrechte, Eigentumsrechte und Rechte am geistigen Eigentum an der Software verbleiben bei Garmin und/oder deren Drittanbietern.

Sie erkennen an, dass die Software Eigentum von Garmin und/ oder deren Drittanbietern ist und durch die Urheberrechte der Vereinigten Staaten von Amerika und internationale Urheberrechtsabkommen geschützt ist. Weiterhin erkennen Sie an, dass Struktur, Organisation und Code der Software, für die kein Quellcode zur Verfügung gestellt wird, wertvolle Betriebsgeheimnisse von Garmin und/oder deren Drittanbietern sind und dass der Quellcode der Software ein wertvolles Betriebsgeheimnis von Garmin und/oder deren Drittanbietern bleibt. Sie verpflichten sich, die Software oder Teile davon nicht zu dekompilieren, zu deassemblieren, zu verändern, zurückzuassemblieren, zurückzuentwickeln, in eine allgemein lesbare Form umzuwandeln oder ein von der Software abgeleitetes Werk zu erstellen. Sie verpflichten sich, die Software nicht in ein Land zu exportieren oder zu reexportieren, das nicht im Einklang mit den Exportkontrollgesetzen der Vereinigten Staaten von Amerika oder den Exportkontrollgesetzen eines anderen, in diesem Zusammenhang relevanten Landes steht.

### Index

#### Α

Akku 13 aufladen 1 Betriebszeit 13 Alarme 9 Annäherung 9 Position 9 Uhr 9 Almanach Angeln und Jagen 10 Sonnenaufgang und -untergang 10 Angeln und Jagen, Zeiten 10 Angelzeiten 10 Annäherungsalarme 9 Anpassen des Geräts 11 ANT+ Sensoren 10 koppeln 10 Aufladen des Geräts 1 Autopilot 8 koppeln 8 Kopplung aufheben 8

#### В

Barometer 2, 17 Beleuchtung 1, 12 Benutzerdaten, löschen 13 Bereiche, Zeit 9 Bildschirm 12 BlueChart Mobile 5

#### C

Computer, anschließen 5 Countdown-Timer 9

#### D

Dateien, Formate Daten, weitergeben Datenfelder **11**, Demomodus Distanz **4** 

#### Ε

Einstellungen 11-13, 17

#### F

Fehlerbehebung 16, 17 Flächenberechnung 9

#### G

Geocaches 5 Gerät Registrierung 17 zurücksetzen 16 Geräte-ID 13 Geschwindigkeit 4 Gezeiten 8 GPS 11, 13 anhalten 2, 10 Signal 2, 4, 10

#### Η

Hauptmenü, anpassen 13 Herzfrequenzsensor 10, 11 Höhe 2 Profil 2, 17 Höhenmesser 2, 12, 17 HomePort 5, 13

#### Κ

Kalibrieren Höhenmesser 2 Kompass 2 Karten 5 Ausrichtung 12 durchsuchen 5 Einstellungen 12 navigieren 5 vergrößern/verkleinern 5 Kompass 2, 3, 12 Kontrast 12 Koordinaten 2 Koppeln, ANT+ Sensoren 10 Koppeln von ANT+ Sensoren 10

### L

Löschen alle Benutzerdaten 13 Positionen 4 Profile 1

#### Μ

Mann über Bord, automatisch 10 Maßeinheiten 12 Menü 1 MOB (Mann über Bord) 5 Mondphase 10

#### Ν

Navigation 2 anhalten 3 Kompass 2 Peilen und los 9 Wegpunkte 3 NMEA 2000 10 Nordreferenz 12

#### Ρ

Peilen und los 9 Peilungszeiger 3 POI Loader 13 Positionen 2, 10 bearbeiten 3 Positionsformat 13 Produktregistrierung 17 Profile 1

#### R

Registrieren des Geräts 17 Reinigen des Geräts 13 Rennen 5, 6 Routen 2, 4, 5 auf der Karte anzeigen 4 bearbeiten 4 erstellen 4 löschen 4 Routenplanung. *Siehe* Routen

### S

Satellitenseite 10 Satellitensignale 2, 4, 10 Segeln Rennen 5, 6 Startlinie beim Rennen 6 Wendeassistent 6, 7 Wendewinkel 7 Wettkampfstoppuhr 5 Software aktualisieren 13 Version 13 Software aktualisieren 13 Software-Lizenzvereinbarung 13, 17 Sonnenaufgang und -untergang, Zeiten 10 Sperren, Tasten 16 Sprache 11 Stoppuhr 9 Countdown 9 Streaming von Daten 10 Systemeinstellungen 11

### T

Tasten 1, 11 sperren 16 Technische Daten 13 tempe 10, 11 Temperatur 2, 11 Töne 9, 12 TracBack 5 Tracks 2, 4, 5, 12 löschen 5

#### U

USB trennen 13 Übertragen von Dateien 13

#### V

Vergrößern/verkleinern 1 Karten 5 Vibrationsalarme 12

#### W

WAAS 11 Wasserbeständigkeit 13 Wegpunkte 1–3, 5 bearbeiten 3 löschen 4 projizieren 4 speichern 3 Weitergeben von Daten 5 Wendeassistent 6, 7 Wiederherstellen von Einstellungen 17

#### Ζ

Zeiteinstellungen 9, 12 Zeitzonen 9, 12 Zonen, Zeit 9 Zubehör 10, 17 Zurücksetzen, Gerät 16, 17

# www.garmin.com/support

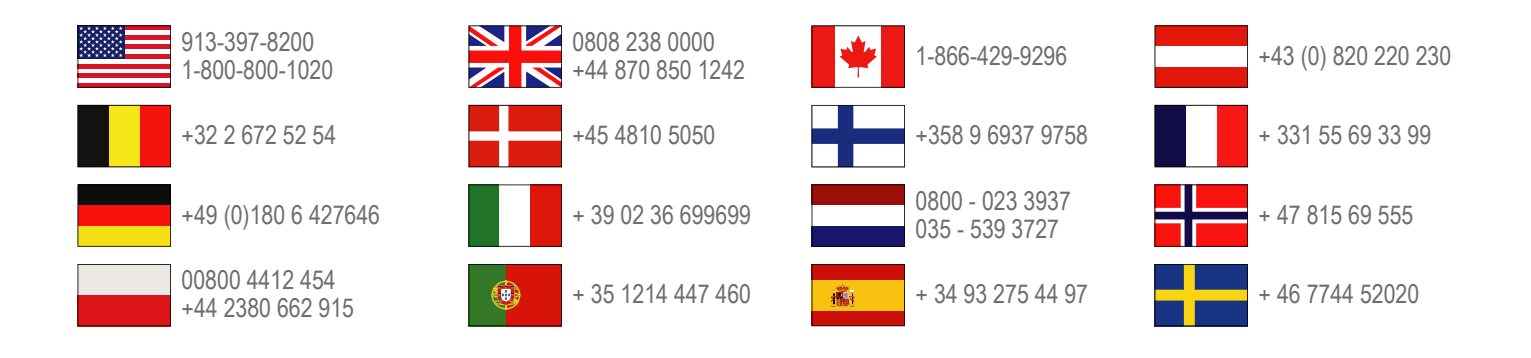

Garmin International, Inc. 1200 East 151st Street Olathe, Kansas 66062, USA

**Garmin (Europe) Ltd.** Liberty House, Hounsdown Business Park Southampton, Hampshire, SO40 9LR, Vereinigtes Königreich

> Garmin Corporation No. 68, Zhangshu 2nd Road, Xizhi Dist. New Taipei City, 221, Taiwan (Republik China)

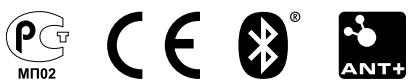